# 採用Microsoft Internet身份驗證服務(IAS)的統一 無線網路下的PEAP

目錄

簡介 必要條件 需求 採用元件 慣例 PEAP概述 設定 網路圖表 組態 配置Microsoft Windows 2003 Server 配置Microsoft Windows 2003 Server 在Microsoft Windows 2003 Server上安裝並配置DHCP服務 安裝Microsoft Windows 2003 Server並將其配置為證書頒發機構(CA)伺服器 將客戶端連線到域 在Microsoft Windows 2003 Server上安裝Internet身份驗證服務並請求證書 為PEAP-MS-CHAP v2身份驗證配置Internet身份驗證服務 將使用者新增到Active Directory 允許對使用者進行無線訪問 配置無線區域網控制器和輕量AP 通過MS IAS RADIUS伺服器配置WLC進行RADIUS身份驗證 為客戶端配置WLAN 配置無線客戶端 為PEAP-MS CHAPv2身份驗證配置無線客戶端 驗證和疑難排解 相關資訊

# <u>簡介</u>

本文提供一個組態範例,用於在以Microsoft Internet Authentication Service(IAS)作為RADIUS伺服 器的思科整合無線網路中設定使用Microsoft Challenge Handshake驗證通訊協定(MS-CHAP)第2版 驗證之受保護可擴充驗證通訊協定(PEAP)。

## <u>必要條件</u>

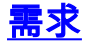

假設讀者瞭解基本的Windows 2003安裝和思科控制器安裝知識,因為本文檔僅介紹便於測試的特定 配置。

**注意:**本文檔旨在為讀者提供一個示例,說明MS伺服器上進行PEAP - MS CHAP身份驗證所需的 配置。本部分介紹的Microsoft伺服器配置已在實驗室經過測試,並且發現可以按預期工作。如果配 置Microsoft伺服器時遇到問題,請與Microsoft聯絡以獲取幫助。Cisco TAC不支援Microsoft Windows伺服器配置。

有關Cisco 4400系列控制器的初始安裝和配置資訊,請參閱<u>快速入門手冊:Cisco 4400系列無線</u> LAN控制器。

Microsoft Windows 2003安裝及設定指南可在安裝Windows Server 2003 R2 中找到。

開始之前,請在測試實驗室中的每台伺服器上安裝Microsoft Windows Server 2003 SP1作業系統並 更新所有Service Pack。安裝控制器和輕量接入點(LAP),並確保配置最新的軟體更新。

### <u>採用元件</u>

本文中的資訊係根據以下軟體和硬體版本:

- •執行韌體版本4.0的Cisco 4400系列控制器
- •思科1131輕量型存取點通訊協定(LWAPP)AP
- 安裝了Internet身份驗證服務(IAS)、證書頒發機構(CA)、DHCP和域名系統(DNS)服務的 Windows 2003 Enterprise Server(SP1)
- Windows XP Professional SP 2(和更新的Service Pack)和Cisco Aironet 802.11a/b/g無線網 路介面卡(NIC)
- Aironet案頭實用程式版本4.0
- Cisco 3560交換器

本文中的資訊是根據特定實驗室環境內的裝置所建立。文中使用到的所有裝置皆從已清除(預設))的組態來啟動。如果您的網路正在作用,請確保您已瞭解任何指令可能造成的影響。

### <u>慣例</u>

請參閱思科技術提示慣例以瞭解更多有關文件慣例的資訊。

## <u>PEAP概述</u>

PEAP使用傳輸級別安全(TLS)在身份驗證PEAP客戶端(如無線筆記型電腦)和PEAP身份驗證器 (如Microsoft Internet身份驗證服務(IAS)或任何RADIUS伺服器之間建立加密通道。PEAP不指定身 份驗證方法,但為其他EAP身份驗證協定提供額外的安全性,例如EAP-MSCHAPv2,這些協定可 以通過PEAP提供的TLS加密通道運行。PEAP身份驗證過程包括兩個主要階段:

#### PEAP階段1:TLS加密通道

無線客戶端與AP關聯。基於IEEE 802.11的關聯在客戶端和接入點(LAP)之間建立安全關聯之前提供 開放系統或共用金鑰身份驗證。在客戶端和接入點之間成功建立基於IEEE 802.11的關聯之後,與 AP協商TLS會話。在無線客戶端和IAS伺服器之間成功完成身份驗證後,將在它們之間協商TLS會 話。在此協商中匯出的金鑰用於加密所有後續通訊。

#### PEAP階段2:EAP身份驗證通訊

EAP通訊(包括EAP協商)在PEAP身份驗證過程的第一階段由PEAP建立的TLS通道內發生。 IAS伺服器使用EAP-MS-CHAP v2對無線客戶端進行身份驗證。LAP和控制器僅在無線客戶端和 RADIUS伺服器之間轉發消息。WLC和LAP無法解密這些消息,因為它不是TLS終點。

發生PEAP第1階段後,在IAS伺服器和802.1X無線客戶端之間建立TLS通道,對於成功的身份驗證 嘗試,使用者已使用PEAP-MS-CHAP v2提供有效的基於密碼的憑據,RADIUS消息序列如下:

- 1. IAS伺服器向客戶端傳送身份請求消息: EAP-Request/Identity。
- 2. 客戶端以身份響應消息進行響應: EAP-Response/Identity。
- 3. IAS伺服器傳送MS-CHAP v2質詢消息:EAP-Request/EAP-Type=EAP MS-CHAP-V2(質詢)。
- 4. 客戶端使用MS-CHAP v2質詢和響應進行響應: EAP-Response/EAP-Type=EAP-MS-CHAP-V2(響應)。
- 5. 當伺服器成功驗證客戶端時,IAS伺服器會發回MS-CHAP v2成功資料包:EAP-Request/EAP-Type=EAP-MS-CHAP-V2(成功)。
- 6. 當客戶端成功驗證伺服器時,客戶端使用MS-CHAP v2成功資料包進行響應: EAP-Response/EAP-Type=EAP-MS-CHAP-V2(成功)。
- 7. IAS伺服器傳送一個EAP-TLV,指示身份驗證成功。
- 8. 客戶端以EAP-TLV狀態成功消息進行響應。
- 9. 伺服器完成身份驗證並使用明文傳送EAP-Success消息。如果為客戶端隔離部署了VLAN,則 此消息中會包含VLAN屬性。

## <u>設定</u>

本文檔提供配置PEAP MS-CHAP v2的示例。

註:使用Command Lookup Tool(僅供已註冊客戶使用)可獲取本節中使用的命令的詳細資訊。

### 網路圖表

本檔案會使用以下網路設定:

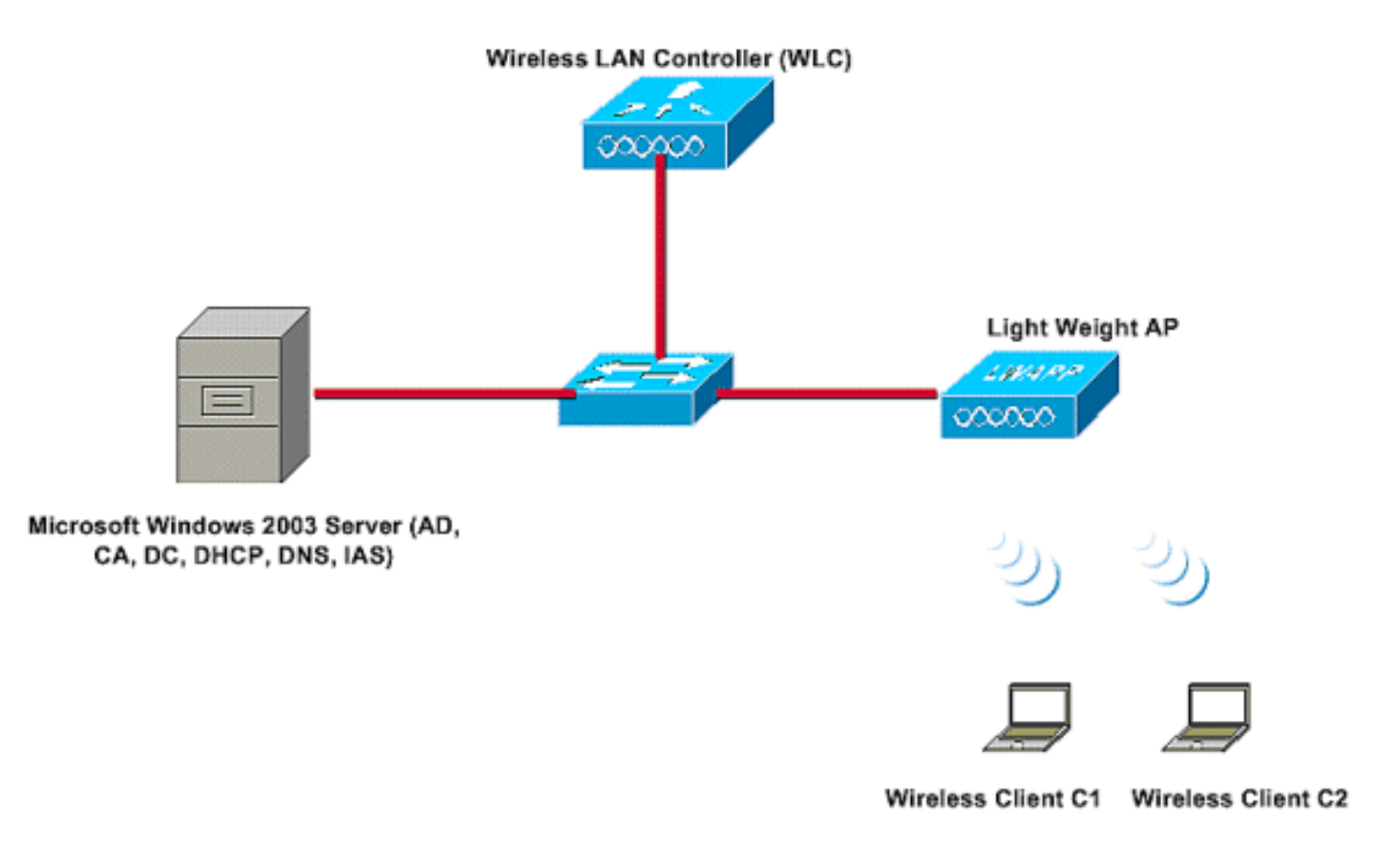

在此設定中, Microsoft Windows 2003伺服器執行以下角色:

- 域的域控制器Wireless.com
- DHCP/DNS伺服器
- 證書頒發機構(CA)伺服器
- Active Directory 維護使用者資料庫
- 網際網路身份驗證服務(IAS) 對無線使用者進行身份驗證

如圖所示,此伺服器通過第2層交換機連線到有線網路。

無線LAN控制器(WLC)和註冊的LAP也透過第2層交換器連線至網路。

無線客戶端C1和C2將使用Wi-Fi保護訪問2(WPA2)-PEAP MSCHAP v2身份驗證連線到無線網路。

目標是配置Microsoft 2003伺服器、無線LAN控制器和輕量AP,以使用PEAP MSCHAP v2身份驗證 對無線客戶端進行身份驗證。

下一節說明如何為此設定配置裝置。

### 組態

本節介紹在該WLAN中設定PEAP MS-CHAP v2身份驗證所需的配置:

- 配置Microsoft Windows 2003 Server
- 設定無線LAN控制器(WLC)和輕量AP
- 配置無線客戶端

首先配置Microsoft Windows 2003伺服器。

## 配置Microsoft Windows 2003 Server

### 配置Microsoft Windows 2003 Server

如網路設定部分中所述,使用網路中的Microsoft Windows 2003伺服器執行這些功能。

- 域控制器 用於域無線
- DHCP/DNS伺服器
- 證書頒發機構(CA)伺服器
- 網際網路驗證服務(IAS) 對無線使用者進行驗證
- Active Directory —用於維護使用者資料庫

為這些服務配置Microsoft Windows 2003伺服器。首先將Microsoft Windows 2003伺服器配置為域 控制器。

### 將Microsoft Windows 2003伺服器配置為域控制器

若要將Microsoft Windows 2003伺服器配置為域控制器,請完成以下步驟:

1. 按一下Start,按一下Run,鍵入dcpromo.exe,然後按一下OK以啟動Active Directory安裝嚮導

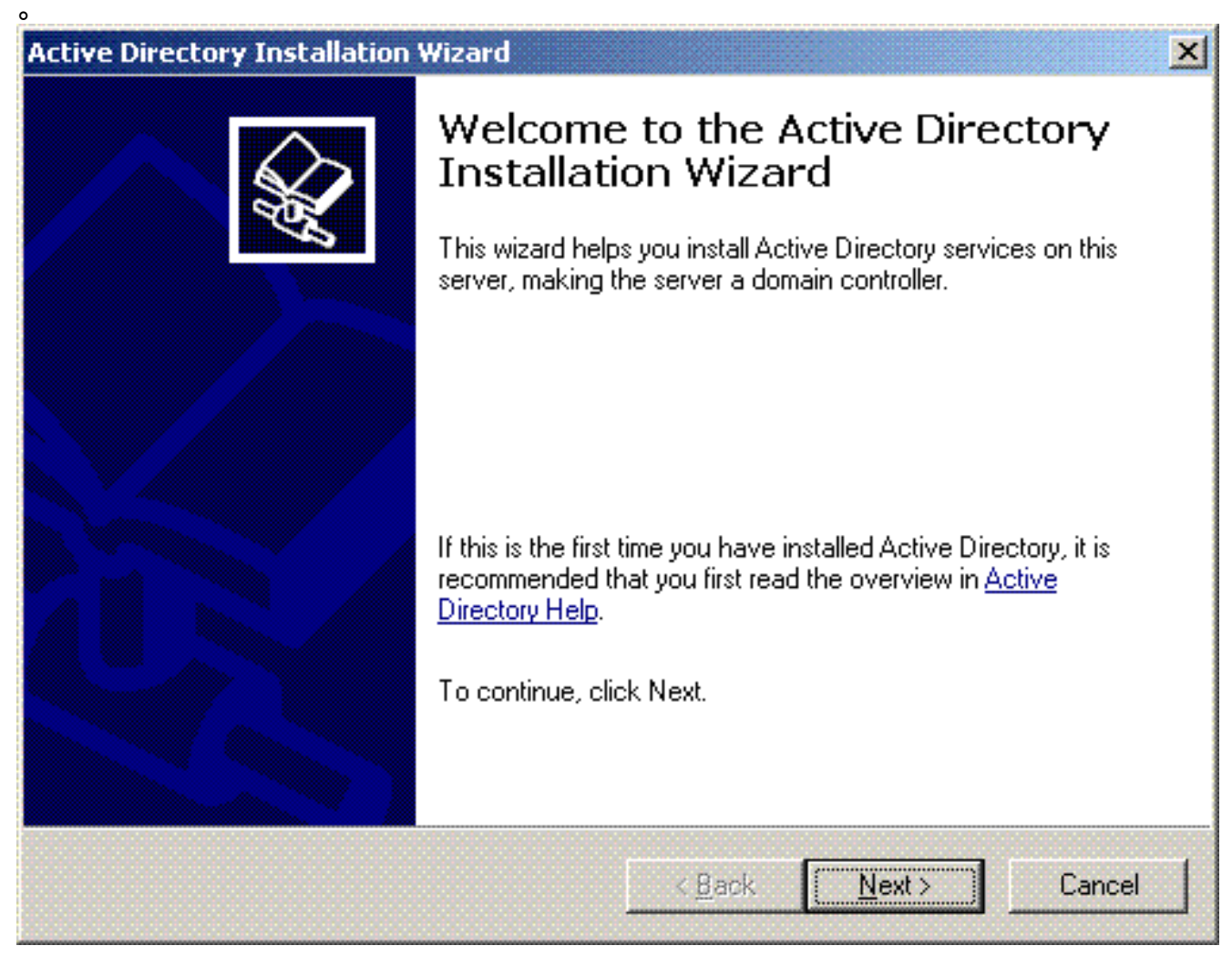

2. 按一下**下一步**以運行Active Directory安裝嚮導。

| Domain controllers running Windows Server 2003 implement security settings that<br>require clients and other servers to communicate with those domain controllers in a<br>secure way.<br>Some older versions of Windows, including Windows 95 and Windows NT 4.0 SP3<br>earlier, do not meet these requirements. Similarly, some non-Windows systems, inclu<br>Apple Mac OS X and SAMBA clients, might not meet these requirements. | 2003 affect older versions of                                                                           | ersio             | ler ve                   | t olde                 | affec                       | 2003 -                        | erverä                        | ows S                         | Wind                         | ttings i                    | cunty s                     | WS.                        | ndow                      | mpr<br>Min¢         |
|----------------------------------------------------------------------------------------------------|----------------------------------------------------------------------------------------------------|-------------------|--------------------------|------------------------|-----------------------------|-------------------------------|-------------------------------|-------------------------------|------------------------------|-----------------------------|-----------------------------|----------------------------|---------------------------|---------------------|
| Some older versions of Windows, including Windows 95 and Windows NT 4.0 SP3<br>earlier, do not meet these requirements. Similarly, some non-Windows systems, inclu<br>Apple Mac OS X and SAMBA clients, might not meet these requirements.<br>For more information, see <u>Compatibility Help</u> .                                                                                                    | 003 implement security settings that<br>ate with those domain controllers in a r                        | irity<br>in c     | securi<br>Iomair         | ent se<br>se do        | npleme<br>th tho:           | 003 im<br>ate witł            | ver 20<br>iunical             | vs Ser<br>comn                | /indov<br>ers to             | nning<br>her sei            | ollers r<br>s and c         | n contr<br>clients<br>way. | main<br>uire c<br>:ure v  | )om<br>equi<br>ecu  |
| For more information, see <u>Compatibility Help</u> .                                                                                                    | indows 95 and Windows NT 4.0 SP3<br>rly, some non-Windows systems, inclu<br>of meet these requirements. | dow<br>ows<br>eme | Wind<br>/indov<br>;quire | and V<br>n-Wi<br>e rec | vs 95 a<br>me no<br>et thes | indows<br>rly, son<br>ot meel | ng Wir<br>Similarl<br>ght noi | ncludi<br>ents. (<br>its, mij | lows, i<br>quirem<br>A clier | of Win<br>nese re<br>I SAMI | ersion:<br>: meet<br>S X ar | older v<br>do nol<br>Mac O | me ol<br>lier, c<br>ple M | iom<br>arlie<br>ppl |
|                                                                                                    |                                                                                                    |                   |                          |                        |                             |                               | <u>elp</u> .                  | <u>iility H</u>               | <u>mpatit</u>                | see <u>C</u>                | matior                      | re infor                   | more                      | or n                |
|                                                                                                    |                                                                                                    |                   |                          |                        |                             |                               |                               |                               |                              |                             |                             |                            |                           |                     |

3. 若要建立新域,請為新域選擇Domain Controller選項。

| Domain C<br>Specify | ontroller Type<br>the role you want this server to have.                                                                                             |
|---------------------|----------------------------------------------------------------------------------------------------|
| Do you<br>additior  | want this server to become a domain controller for a new domain or an<br>nal domain controller for an existing domain?                               |
| • Do                | main controller for a new domain                                                                                                    |
| Sel<br>Thi          | ect this option to create a new child domain, new domain tree, or new forest.<br>s server will become the first domain controller in the new domain. |
| O <u>A</u> de       | ditional domain controller for an existing domain                                                                                                    |
| ⚠                   | Proceeding with this option will delete all local accounts on this server.                                                                           |
|                     | All cryptographic keys will be deleted and should be exported before<br>continuing.                                                                  |
|                     | All encrypted data, such as EFS-encrypted files or e-mail, should be decrypted<br>before continuing or it will be permanently inaccessible.          |
|                     |                                                                                                    |
|                     |                                                                                                    |

4. 按一下**下一步**以建立新的域樹林。

| Active Directory Installation Wizard                                                                                                    |
|----------------------------------------------------------------------------------------------------|
| Create New Domain<br>Select which type of domain to create.                                                                                                    |
| Create a new:                                                                                                    |
| Domain in a new forest                                                                                                    |
| Select this option if this is the first domain in your organization or if you want the new<br>domain to be completely independent of your current forest.                                                                               |
| Child domain in an existing domain tree                                                                                                    |
| If you want the new domain to be a child of an existing domain, select this option.<br>For example, you could create a new domain named<br>headquarters.example.microsoft.com as a child domain of the domain<br>example.microsoft.com. |
| O Domain tree in an existing forest                                                                                                    |
| If you don't want the new domain to be a child of an existing domain, select this option. This will create a new domain tree that is separate from any existing trees.                                                                  |
|                                                                                                    |
| < <u>B</u> ack <u>N</u> ext > Cancel                                                                                                    |

5. 如果系統中未安裝DNS,嚮導將為您提供配置DNS的選項。選擇**No, Just Install and Configure DNS** on this computer。按「**Next**」(下一步)。

| Active Directory Installation Wizard                                                                       | ×        |
|----------------------------------------------------------------------------------------------------|----------|
| Install or Configure DNS<br>You can configure or install Domain Naming Service (DNS) on this computer.     | <b>X</b> |
| Domain Naming Service (DNS) is not configured on this computer. Is DNS already<br>running on this network? |          |
| C Yes, I will configure the DNS client                                                                     |          |
| • INO, just install and configure DINS on this computer                                                    |          |
| < <u>Back</u> Next>                                                                                        | Cancel   |

6. 鍵入新域的完整DNS名稱。在此範例中使用Wireless.com,然後按一下「Next」。

| <b>New Domain Name</b><br>Specify a name for the new domain.                    |                       | So and a second second s |
|---------------------------------------------------------------------------------|-----------------------|----------------------------------------------------------------------------------------------------|
| Type the full DNS name for the new do<br>(for example: headquarters.example.mic | nain<br>crosoft.com). |                                                                                                    |
| Full DNS name for new domain:                                                   |                       |                                                                                                    |
| Wireless.com                                                                    |                       |                                                                                                    |
|                                                                                 |                       |                                                                                                    |
|                                                                                 |                       |                                                                                                    |
|                                                                                 |                       |                                                                                                    |
|                                                                                 |                       |                                                                                                    |
|                                                                                 |                       |                                                                                                    |
|                                                                                 |                       |                                                                                                    |
|                                                                                 |                       |                                                                                                    |
|                                                                                 |                       |                                                                                                    |
|                                                                                 |                       |                                                                                                    |
|                                                                                 |                       |                                                                                                    |
|                                                                                 |                       |                                                                                                    |
|                                                                                 |                       | 1                                                                                                    |

7. 輸入域的NETBIOS名稱,然後按一下**Next**。此範例使用**WIRELESS**。

| ctive Directory Installation W                               | izard                                                                                                 |
|--------------------------------------------------------------|----------------------------------------------------------------------------------------------------|
| NetBIOS Domain Name<br>Specify a NetBIOS name for            | r the new domain.                                                                                     |
| This is the name that users o<br>domain. Click Next to accep | of earlier versions of Windows will use to identify the new<br>It the name shown, or type a new name. |
| Domain NetBIOS name:                                         | WIRELESS                                                                                              |
|                                                              |                                                                                                    |
|                                                              |                                                                                                    |
|                                                              |                                                                                                    |
|                                                              |                                                                                                    |
|                                                              |                                                                                                    |
|                                                              |                                                                                                    |
|                                                              | < <u>B</u> ack <u>N</u> ext> Cancel                                                                   |
|                                                              |                                                                                                    |

8. 選擇域的資料庫和日誌位置。按「Next」(下一步)。

| ctive Directory Installation Wizard                                                          | X                     |
|----------------------------------------------------------------------------------------------|-----------------------|
| Database and Log Folders<br>Specify the folders to contain the Active Directory database and | l log files.          |
| For best performance and recoverability, store the database and<br>hard disks.               | the log on separate   |
| Where do you want to store the Active Directory database?                                    |                       |
| <u>D</u> atabase folder:                                                                     |                       |
| C:\WINDOWS\NTDS                                                                              | Browse                |
| Where do you want to store the Active Directory log?                                         |                       |
| C:\WINDOWS\NTDS                                                                              | Browse                |
|                                                                                              |                       |
|                                                                                              |                       |
|                                                                                              |                       |
| < <u>B</u> ack                                                                               | <u>N</u> ext > Cancel |

9. 選擇Sysvol資料夾的位置。按「**Next**」(下一步)。

| tive Directory Installation Wizard                                                     |                                                                | x                                                                                                    |
|----------------------------------------------------------------------------------------|----------------------------------------------------------------|----------------------------------------------------------------------------------------------------|
| <b>Shared System Volume</b><br>Specify the folder to be shared as the sys              | stem volume.                                                   | Sold and the second second sec |
| The SYSVOL folder stores the server's co<br>of the SYSVOL folder are replicated to all | ppy of the domain's public fil<br>domain controllers in the do | es. The contents<br>main.                                                                                                    |
| The SYSVOL folder must be located on a                                                 | in NTFS volume.                                                |                                                                                                    |
| Enter a location for the SYSVOL folder.                                                |                                                                |                                                                                                    |
| Eolder location:                                                                       |                                                                |                                                                                                    |
| C:\WINDOWS\SYSVOL                                                                      |                                                                | B <u>r</u> owse                                                                                                    |
|                                                                                        |                                                                |                                                                                                    |
|                                                                                        |                                                                |                                                                                                    |
|                                                                                        |                                                                |                                                                                                    |
|                                                                                        |                                                                |                                                                                                    |
|                                                                                        | < <u>B</u> ack <u>N</u> ex                                     | t> Cancel                                                                                                    |

10. 選擇使用者和組的預設許可權。按「Next」(下一步)。

| Select default permissions fo                                                                                                    | or user and group objects.                                                                                                    |
|----------------------------------------------------------------------------------------------------|----------------------------------------------------------------------------------------------------|
| Some server programs, such<br>stored on domain controllers.                                                                                                    | as Windows NT Remote Access Service, read informatio                                                                                                    |
| • Permissions compatible v                                                                                                    | with pre-Windows 2000 server operating systems                                                                                                    |
| Select this option if you re<br>systems or on Windows a<br>members of pre-Windows                                                                                                    | un server programs on pre-Windows 2000 server operatin<br>2000 or Windows Server 2003 operating systems that are<br>s 2000 domains.                                                                                                    |
| \Lambda Anonymous users a                                                                                                    | can read information on this domain.                                                                                                    |
| <ul> <li>Permissions compatible c<br/>operating systems</li> </ul>                                                                                                    | only with Windows 2000 or Windows Server 2003                                                                                                    |
| Select this option if you re<br>Server 2003 operating sy<br>authenticated users can                                                                                                    | un server programs only on Windows 2000 or Windows<br>ystems that are members of Active Directory domains. Only<br>read information on this domain.                                                                                                    |
|                                                                                                    | < <u>B</u> ack <u>N</u> ext > Ca                                                                                                    |
|                                                                                                    |                                                                                                    |
|                                                                                                    |                                                                                                    |
| 管理員密碼,然後按一下下-<br>ve Directory Installation Wi                                                                                                    | -步。<br>izard                                                                                                    |
| 管理員密碼,然後按一下下一<br><b>re Directory Installation Wi</b><br>Directory Services Restore<br>This password is used when<br>Mode.                                                                                                    | -步。<br>izard<br>Mode Administrator Password<br>you start the computer in Directory Services Restore                                                                                                    |
| 管理員密碼,然後按一下下一<br><b>Ye Directory Installation Wi</b><br><b>Directory Services Restore</b><br>This password is used when<br>Mode.<br>Type and confirm the passw<br>when this server is started in                                                                                                    | ー步。<br>izard<br>Mode Administrator Password<br>you start the computer in Directory Services Restore<br>ord you want to assign to the Administrator account used<br>Directory Services Restore Mode.                                                                                                    |
| 管理員密碼,然後按一下下一<br><b>A Directory Installation Wi</b><br><b>Directory Services Restore</b><br>This password is used when<br>Mode.<br>Type and confirm the passwo<br>when this server is started in<br>The restore mode Administra<br>account. The passwords for<br>both.                                                                                                    | 一步。<br>izard<br>Mode Administrator Password<br>you start the computer in Directory Services Restore<br>ord you want to assign to the Administrator account used<br>Directory Services Restore Mode.<br>itor account is different from the domain Administrator<br>the accounts might be different, so be sure to remember                                                                              |
| 管理員密碼,然後按一下下-<br><b>Perform</b> A State A State A S | ー步。<br>izard<br>Mode Administrator Password<br>you start the computer in Directory Services Restore<br>ord you want to assign to the Administrator account used<br>Directory Services Restore Mode.<br>tor account is different from the domain Administrator<br>the accounts might be different, so be sure to remember                                                                               |
| 管理員密碼,然後按一下下-<br><b>Pirectory Installation Wi</b><br><b>Directory Services Restore</b><br>This password is used when<br>Mode.<br>Type and confirm the passwo<br>when this server is started in<br>The restore mode Administra<br>account. The passwords for<br>both.<br>Restore Mode Password:<br>Confirm password:                                                                                                    | ー步。<br>izard<br>Mode Administrator Password<br>you start the computer in Directory Services Restore<br>ord you want to assign to the Administrator account used<br>Directory Services Restore Mode.<br>tor account is different from the domain Administrator<br>the accounts might be different, so be sure to remember                                                                               |
| 管理員密碼,然後按一下下-<br><b>Pirectory Installation Wi</b><br><b>Directory Services Restore</b><br>This password is used when<br>Mode.<br>Type and confirm the password<br>when this server is started in<br>The restore mode Administra<br>account. The passwords for<br>both.<br>Restore Mode Password:<br>Confirm password:<br>For more information about D                                                                                                    | ー步。<br>izard<br>Mode Administrator Password<br>you start the computer in Directory Services Restore<br>ord you want to assign to the Administrator account used<br>Directory Services Restore Mode.<br>tor account is different from the domain Administrator<br>the accounts might be different, so be sure to remember<br>●●●●●●●<br>Directory Services Restore Mode, see <u>Active Directory He</u> |
| 管理員密碼,然後按一下下-<br><b>re Directory Installation Wi</b><br><b>Directory Services Restore</b><br>This password is used when<br>Mode.<br>Type and confirm the password<br>when this server is started in<br>The restore mode Administra<br>account. The passwords for<br>both.<br>Restore Mode Password:<br>Confirm password:<br>For more information about D                                                                                                    | -步。<br>izard<br>Mode Administrator Password<br>you start the computer in Directory Services Restore<br>ord you want to assign to the Administrator account used<br>Directory Services Restore Mode.<br>tor account is different from the domain Administrator<br>the accounts might be different, so be sure to remember                                                                               |

| 12. | 按一 | ኮ <b>下-</b> | <b>-步</b> 接受先前設定的 | 「域選項」 | • |
|-----|----|-------------|-------------------|-------|---|
|-----|----|-------------|-------------------|-------|---|

| Sun | mary<br>Review and confirm the options you selected.                                                                 |
|-----|----------------------------------------------------------------------------------------------------|
|     | You chose to:                                                                                                    |
|     | Configure this server as the first domain controller in a new forest of domain trees.                                |
|     | The new domain name is Wireless.com. This is also the name of the new forest.                                        |
|     | The NetBIOS name of the domain is WIRELESS                                                                           |
|     | Database folder: C:\WINDOWS\NTDS<br>Log file folder: C:\WINDOWS\NTDS<br>SYSVOL folder: C:\WINDOWS\SYSVOL             |
|     | The password of the new domain administrator will be the same as the password of the administrator of this computer. |
|     | To change an option, click Back. To begin the operation, click Next.                                                 |

13. 按一下**完成**關閉Active Directory安裝嚮導。

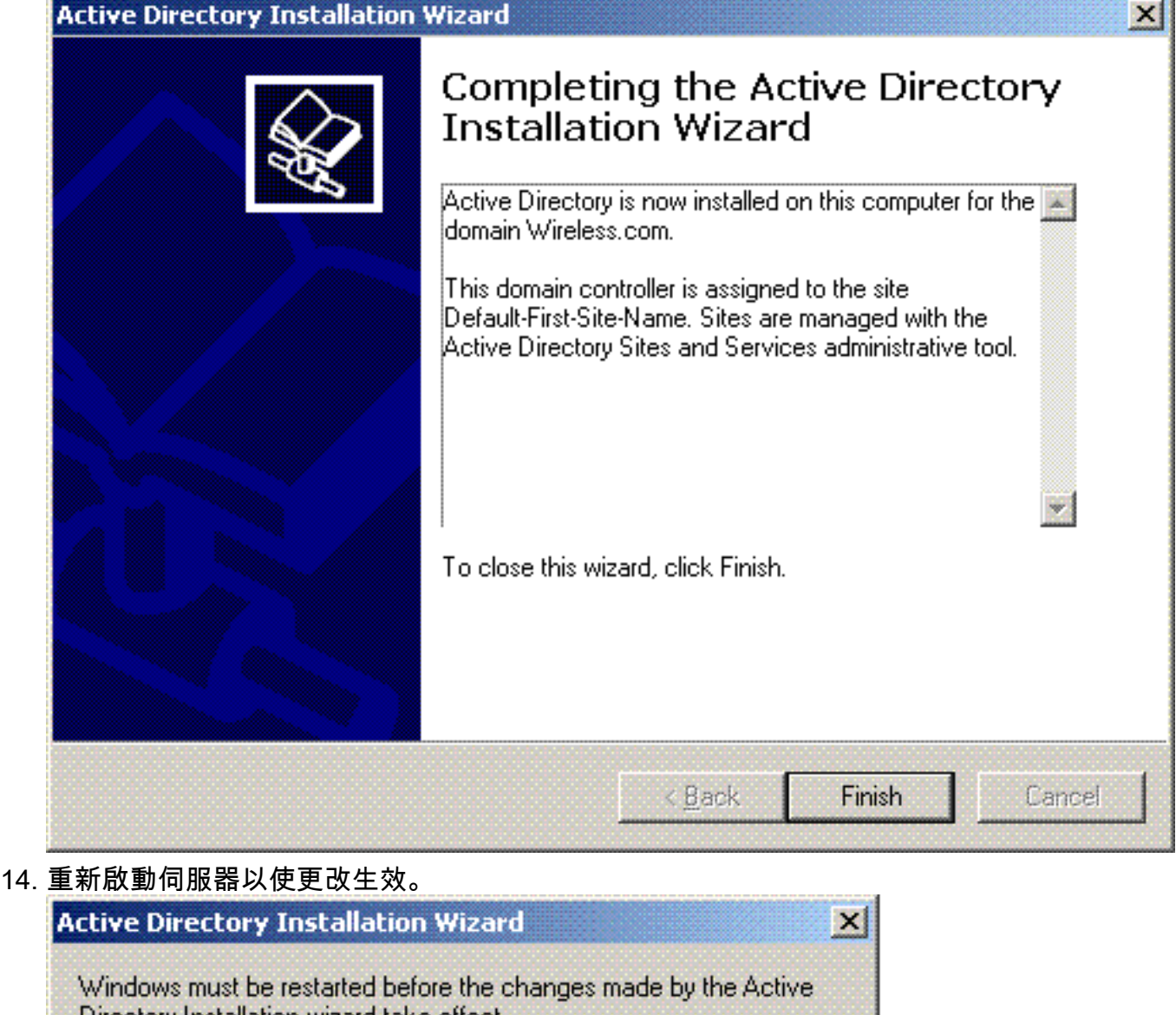

| Windows must be restarted before the Directory Installation wizard take effe | he changes made by the Active<br>ect. |  |
|------------------------------------------------------------------------------|---------------------------------------|--|
|                                                                              | Don't Restart Now                     |  |

通過此步驟,您已將Microsoft Windows 2003伺服器配置為域控制器,並建立了新域 Wireless.com。接下來,在伺服器上配置DHCP服務。

## 在Microsoft Windows 2003 Server上安裝並配置DHCP服務

Microsoft 2003伺服器上的DHCP服務用於為無線客戶端提供IP地址。若要在此伺服器上安裝和配置 DHCP服務,請完成以下步驟:

- 1. 在「Control Panel(控制面板)」中按一下Add or Remove Programs。
- 2. 按一下Add/Remove Windows Components。
- 3. 選擇Networking Services,然後按一下Details。
- 4. 選擇Dynamic Host Configuration Protocol(DHCP), 然後按一下OK。

| Ubcomponents of Networking Services:                                                    | 1 7 40                                          |
|-----------------------------------------------------------------------------------------|-------------------------------------------------|
| M Submain Name System (DNS)                                                             |                                                 |
| <ul> <li>Eventsion Service</li> </ul>                                                   | F) 0.0 MB                                       |
| Bemote Access Quarantine Service                                                        | 0.1 MB                                          |
|                                                                                         | 0.0 MB                                          |
| Simple TCP/IP Services                                                                  | 0.0 MB                                          |
| 🗆 📕 Windows Internet Name Service (WINS)                                                | 0.9 MB 💌                                        |
| Description: Sets up a DHCP server that automat<br>addresses to client computers on the | tically assigns temporary IP<br>e same network. |
| Total disk space required: 3.4 MB                                                       | Details                                         |
| Space available on disk: 7224 5 MB                                                      |                                                 |

## 5. 按一下**下一步**安裝DHCP服務。

| indows Components<br>You can add or remove components of Windows.                                                                                 | Ì                                       |
|----------------------------------------------------------------------------------------------------|-----------------------------------------|
| To add or remove a component, click the checkbox. A shaded bo<br>part of the component will be installed. To see what's included in a<br>Details. | x means that only<br>a component, click |
| Components:                                                                                                    |                                         |
| 🔲 🥶 Internet Explorer Enhanced Security Configuration                                                                                             | 0.0 MB 🔺                                |
| 🔲 🗔 🚉 Management and Monitoring Tools                                                                                                    | 6.3 MB                                  |
| 🗹 🚔 Networking Services                                                                                                    | 2.7 MB                                  |
| 🔲 🔄 🚉 Other Network File and Print Services                                                                                                    | 0.0 MB                                  |
| 🗖 📾 Bemote Storage                                                                                                    | 4.2 MR 🔟                                |
| Description: Contains a variety of specialized, network-related serv                                                                              | vices and protocols.                    |
| Total disk space required: 3.4 MB                                                                                                    | Details                                 |
| Space available on disk: 7212.1 MB                                                                                                    |                                         |
|                                                                                                    |                                         |
|                                                                                                    |                                         |

### 6. 按一下Finish完成安裝。

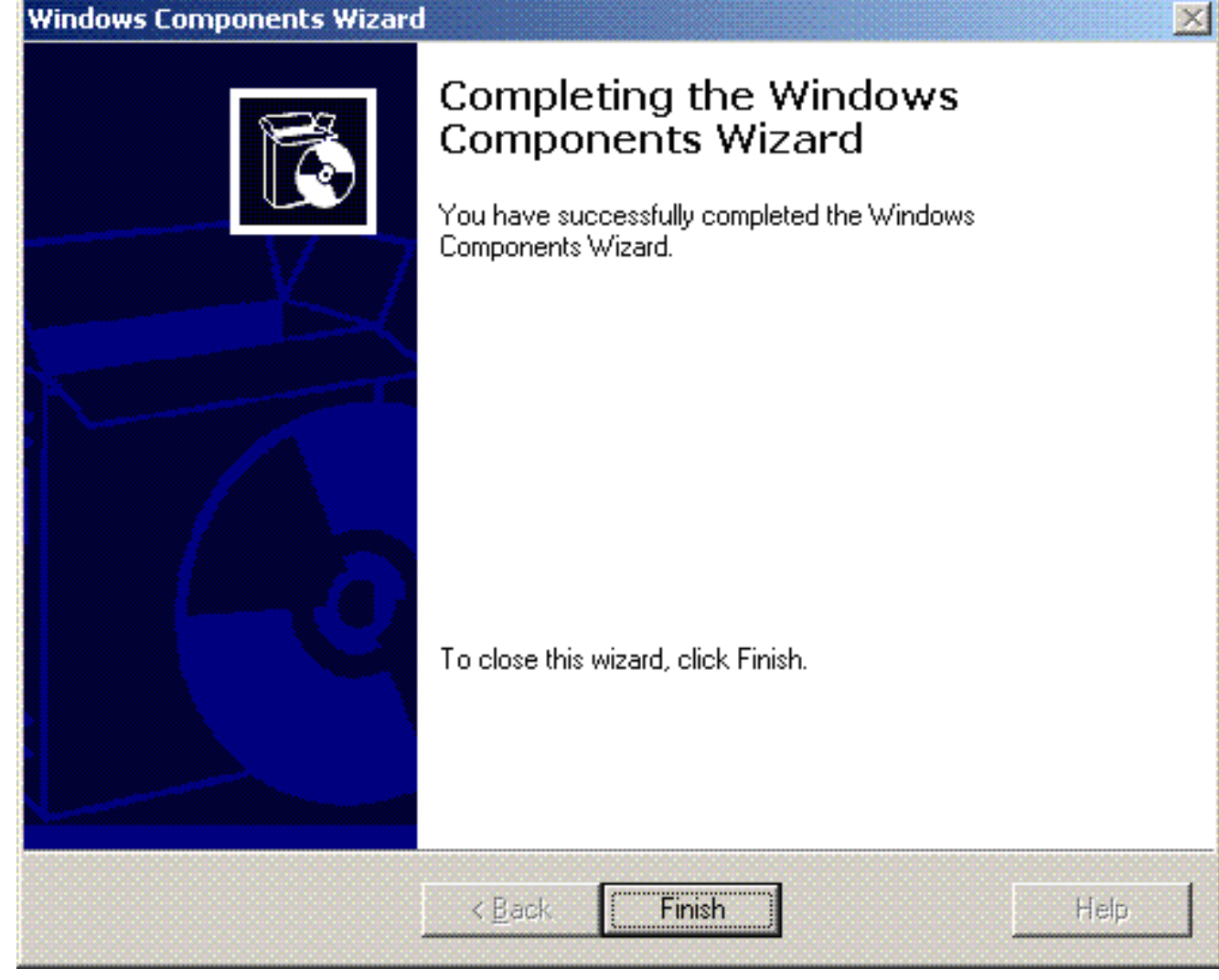

- 7. 要配置DHCP服務,請按一下**開始>程式>管理工具**,然後按一下**DHCP**管理單元。
- 8. 選擇DHCP伺服器 tsweb-lapt.wireless.com(在本例中)。
- 9. 按一下Action,然後按一下Authorize以授權DHCP服務。

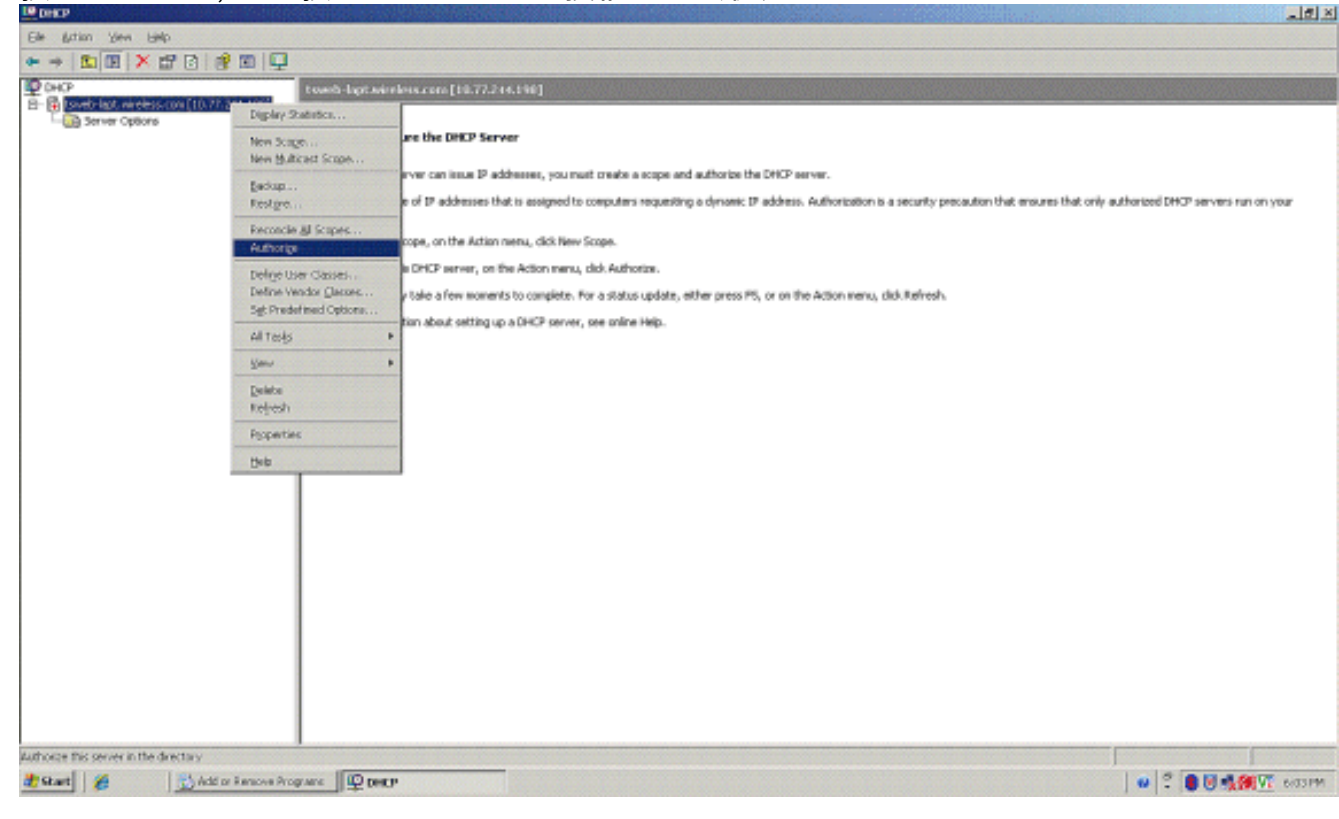

- 10. 在控制檯樹中,按一下右鍵**tsweb-lapt.wireless.com**,然後按一下**New Scope**以定義無線客 戶端的IP地址範圍。
- 11. 在「新建作用域嚮導」的「歡迎使用新建作用域嚮導」頁上,按一下**下一步**。

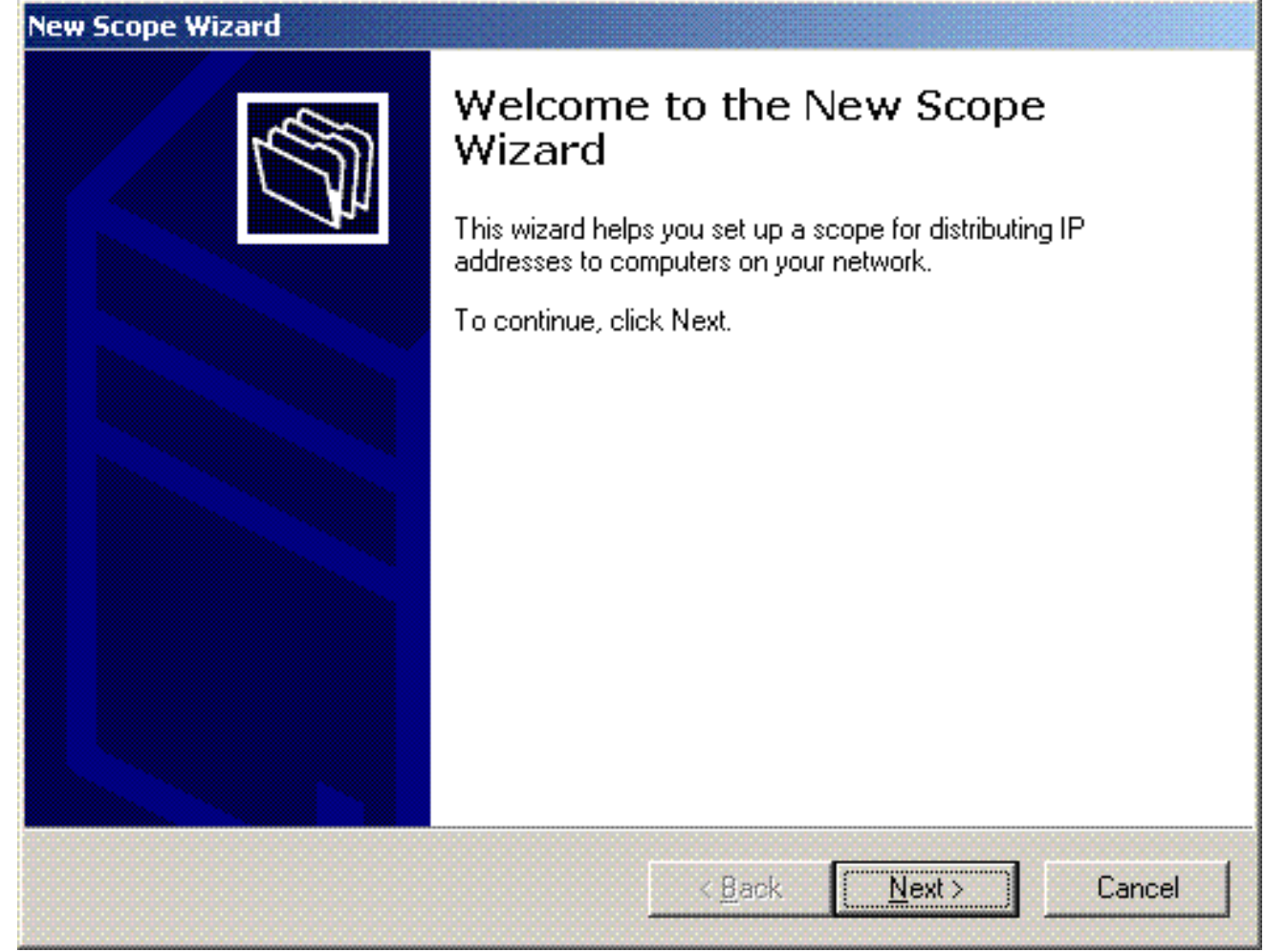

12. 在Scope Name頁面上,鍵入DHCP作用域的名稱。在本示例中,使用**DHCP-Clients**作為作 用域名稱。按「**Next**」(下一步)。

| providing a de                 | rovide an identifying scope name. You also have the option of<br>scription.                                     |
|--------------------------------|----------------------------------------------------------------------------------------------------|
| Type a name a<br>how the scope | and description for this scope. This information helps you quickly identify<br>e is to be used on your network. |
| N <u>a</u> me:                 | DHCP-Clients                                                                                                    |
| Description:                   | DHCP Server for Wireless Clients                                                                                |
|                                |                                                                                                    |
|                                |                                                                                                    |
|                                |                                                                                                    |
|                                |                                                                                                    |
|                                |                                                                                                    |
|                                |                                                                                                    |

## 13. 在「IP地址範圍」頁上,輸入範圍的起始IP地址和結束IP地址,然後按一下**下一步**。

| You define the scope<br>addresses.                                                                                | e address ra                                        | nge by                    | identify                 | ing a set o               | f conse              | cutive IP              | 1                   |  |
|----------------------------------------------------------------------------------------------------|-----------------------------------------------------|---------------------------|--------------------------|---------------------------|----------------------|------------------------|---------------------|--|
| Enter the range of ad                                                                                             | dresses tha                                         | t the sc                  | ope dis                  | stributes.                |                      |                        |                     |  |
| <u>S</u> tart IP address:                                                                                         | 10 . 77                                             | . 244                     | . 218                    | 1                         |                      |                        |                     |  |
| End IP address:                                                                                                   | 10 . 77                                             | . 244                     | . 219                    |                           |                      |                        |                     |  |
| A subnet mask define                                                                                              | e how mon                                           | , bits of                 | an IP                    | addrass to                | use for              | the nature             | rk /oubnot          |  |
| A subnet mask define<br>IDs and how many bi<br>length or as an IP ado<br>Length:                                  | es how many<br>ts to use for<br>dress.              | ) bits of<br>the ho:      | an IP<br>st ID, Y        | address to<br>'ou can sp  | use for<br>ecify the | the netwoi<br>subnet m | rk/subnet<br>ask by |  |
| A subnet mask define<br>IDs and how many bi<br>length or as an IP add<br>Length:<br>Sybnet mask:                  | es how many<br>ts to use for<br>dress.<br>8 255 . 0 | / bits of<br>the ho:      | an IP<br>st ID. Y<br>. 0 | address to<br>'ou can spi | use for<br>ecify the | the networ<br>subnet m | rk/subnet<br>ask by |  |
| A subnet mask define<br>IDs and how many bi<br>length or as an IP ado<br><u>L</u> ength:<br>S <u>u</u> bnet mask: | es how many<br>ts to use for<br>dress.<br>8         | bits of<br>the hos<br>. 0 | an IP<br>st ID. Y<br>. 0 | address to<br>'ou can spi | use for<br>ecify the | the networ<br>subnet m | rk/subnet<br>ask by |  |

14. 在Add Exclusions頁面上,提及要從DHCP作用域中保留/排除的IP地址。按「**Next**」(下一步)。

| Type the IP addres<br>address, type an a | s range that you w<br>ddress in Start IP a | ant to exclude. If you want to exc<br>ddress only. | lude a single |
|------------------------------------------|--------------------------------------------|----------------------------------------------------|---------------|
| Start IP address:                        | End IP add                                 | ress:                                              |               |
| 1                                        |                                            | Agd                                                |               |
| Excluded address                         | ange:                                      |                                                    |               |
|                                          |                                            | Hemo <u>v</u> e                                    |               |
|                                          |                                            |                                                    |               |
|                                          |                                            |                                                    |               |
|                                          |                                            |                                                    |               |

15. 在Lease Duration頁面中提及租用持續時間,然後按一下Next。

| w Scope Wizard                                                                    |                                                                                                    |
|-----------------------------------------------------------------------------------|----------------------------------------------------------------------------------------------------|
| Lease Duration<br>The lease du<br>scope.                                          | ration specifies how long a client can use an IP address from this                                                                                                    |
| Lease duratio<br>connected to<br>portable comp<br>Likewise, for<br>locations, lon | ins should typically be equal to the average time the computer is<br>the same physical network. For mobile networks that consist mainly of<br>puters or dial-up clients, shorter lease durations can be useful.<br>a stable network that consists mainly of desktop computers at fixed<br>ger lease durations are more appropriate. |
| Set the durati                                                                    | on for scope leases when distributed by this server.                                                                                                    |
| Days: H                                                                           | l <u>o</u> urs: <u>M</u> inutes:<br>D 🔆 D ≑                                                                                                    |
|                                                                                   | < Back Next > Cancel                                                                                                    |

16. 在Configure DHCP options頁上,選擇**Yes, I want to configure DHCP Option now**,然後按 一下**Next**。

| Co | Anfigure DHCP Options<br>You have to configure the most common DHCP options before clients can use the<br>scope.                                                         |
|----|----------------------------------------------------------------------------------------------------|
|    | When clients obtain an address, they are given DHCP options such as the IP<br>addresses of routers (default gateways), DNS servers, and WINS settings for that<br>scope. |
|    | The settings you select here are for this scope and override settings configured in the<br>Server Options folder for this server.                                        |
|    | Do you want to configure the DHCP options for this scope now?                                                                                                    |
|    | Yes, I want to configure these options now                                                                                                    |
|    | O No, I will configure these options later                                                                                                    |
|    |                                                                                                    |
|    |                                                                                                    |
|    |                                                                                                    |
|    |                                                                                                    |
|    | Z Back Nevts Cancel                                                                                                    |

17. 如果有預設網關路由器,請在Router(Default Gateway)頁面中提及網關路由器的IP地址,然 後按一下**Next**。

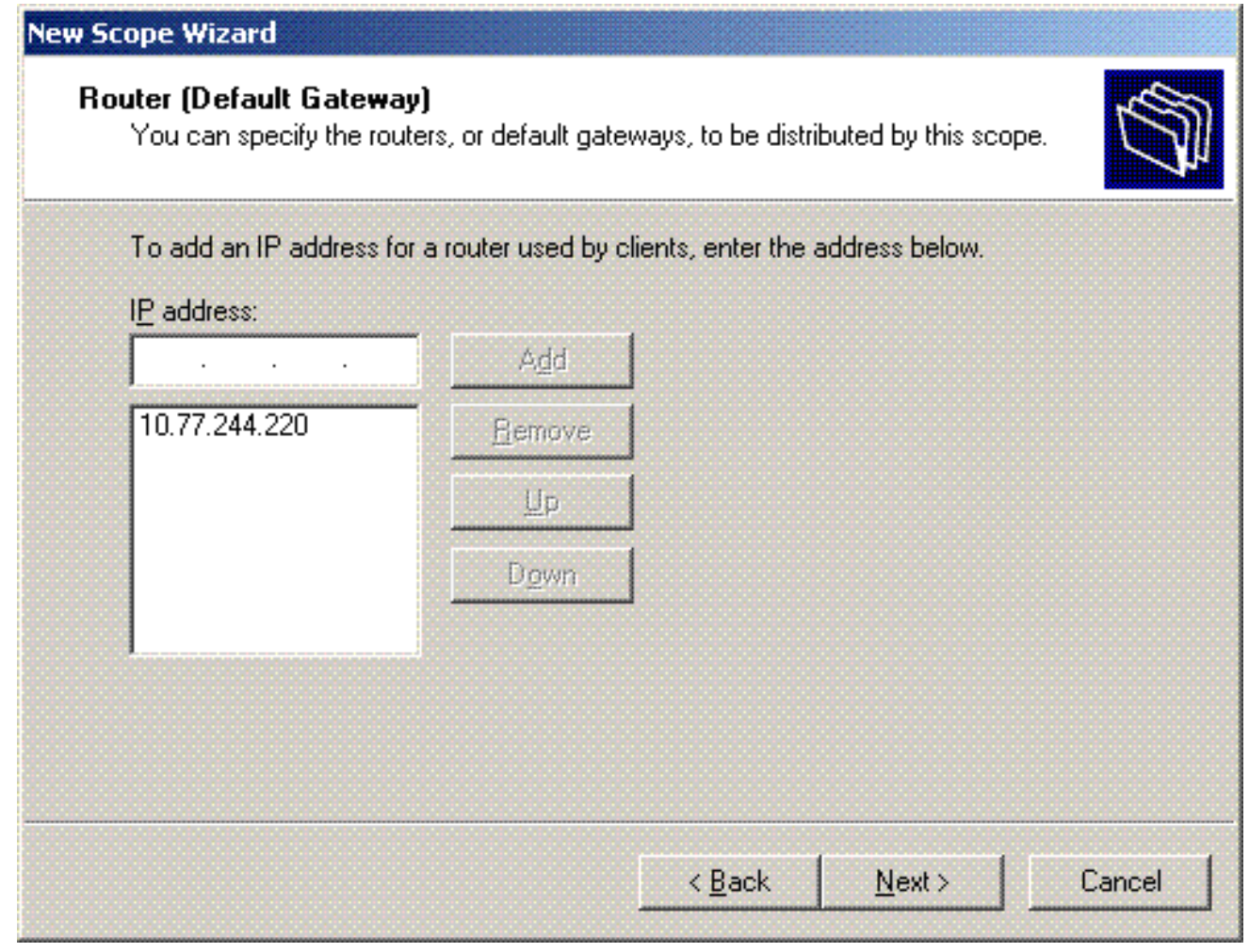

18. 在「域名和DNS伺服器」頁面上,鍵入之前配置的域的名稱。在本例中,使用 Wireless.com。輸入伺服器的IP地址。按一下「Add」。

| naps and translates domain names<br>want the client computers on your<br>servers on your network, enter the<br>I <u>P</u> address: | s used by network to use for                  |
|----------------------------------------------------------------------------------------------------|-----------------------------------------------|
| want the client computers on your<br>servers on your network, enter the<br>I <u>P</u> address:                                     | network to use for                            |
| servers on your network, enter the<br>I <u>P</u> address:                                                                          | IP addresses for thos                         |
| servers on your network, enter the<br>I <u>P</u> address:                                                                          | IP addresses for thos                         |
|                                                                                                    | Add                                           |
| /e 10.77.244.217                                                                                                    | <u>R</u> emove                                |
|                                                                                                    | <u>Ш</u> р                                    |
|                                                                                                    | Down                                          |
| < Back Nex                                                                                                    | t> Cancel                                     |
|                                                                                                    | e 10.77.244.217<br>< <u>B</u> ack <u>N</u> ex |

19. 按「**Next**」(下一步)。

20. 在「WINS伺服器」頁上,按一下**下一步**。

21. 在「啟用作用域」頁上,選擇**「是,我想立即啟用作用域」,然**後按一下「下一**步」**。

| Activate Scope<br>Clients can obtain address leases only if a s | cope is activate | d. | ₹Ţ |
|-----------------------------------------------------------------|------------------|----|----|
| Do you want to activate this scope now?                         |                  |    |    |
| Yes, I want to activate this scope now                          |                  |    |    |
| C No, I will activate this scope later                          |                  |    |    |
|                                                                 |                  |    |    |
|                                                                 |                  |    |    |
|                                                                 |                  |    |    |
|                                                                 |                  |    |    |
|                                                                 |                  |    |    |
|                                                                 |                  |    |    |
|                                                                 |                  |    |    |
|                                                                 |                  |    |    |
|                                                                 |                  |    |    |

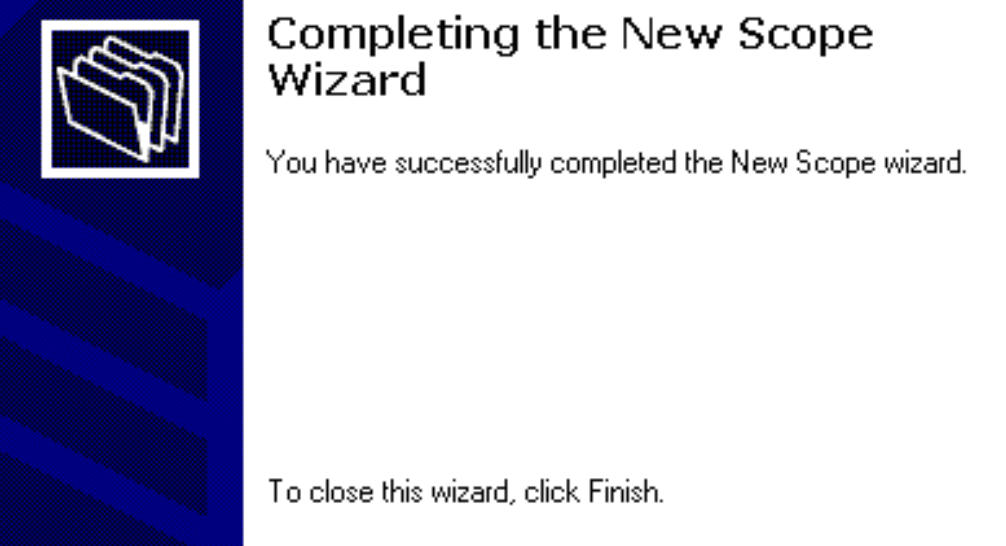

< <u>B</u>ack

Finish

23. 在「DHCP管理單元」視窗中,驗證建立的DHCP作用域是否處於活動狀態。

| Elle girtion View Help                      |                                      |              |                                  | Close               |
|---------------------------------------------|--------------------------------------|--------------|----------------------------------|---------------------|
| * > 🗈 🗉 🗡 🗗 🗟 🖻 🛄 📮                         | 4P                                   |              |                                  |                     |
| Ф оно-                                      | toweb-lapt.wireless.com [18,77,214,2 | 17]          |                                  |                     |
| B- Contraction of the second (10.77244-217) | Carteris of DHCP Server              | 2315         | Description                      |                     |
| Server Optione                              | Scape [172.16.0.0] DHCP-Clients      | ** Active ** | DHCP Server for Wireless Clients |                     |
|                                             | Server Options                       |              |                                  |                     |
|                                             |                                      |              |                                  |                     |
|                                             |                                      |              |                                  |                     |
|                                             |                                      |              |                                  |                     |
|                                             |                                      |              |                                  |                     |
|                                             | 1                                    |              |                                  |                     |
|                                             |                                      |              |                                  |                     |
|                                             |                                      |              |                                  |                     |
|                                             |                                      |              |                                  |                     |
|                                             | 1                                    |              |                                  |                     |
|                                             |                                      |              |                                  |                     |
|                                             |                                      |              |                                  |                     |
|                                             |                                      |              |                                  |                     |
|                                             |                                      |              |                                  |                     |
|                                             |                                      |              |                                  |                     |
|                                             |                                      |              |                                  |                     |
|                                             | 1                                    |              |                                  |                     |
|                                             |                                      |              |                                  |                     |
|                                             |                                      |              |                                  |                     |
|                                             |                                      |              |                                  |                     |
|                                             | 1                                    |              |                                  |                     |
|                                             |                                      |              |                                  |                     |
|                                             |                                      |              |                                  |                     |
|                                             |                                      |              |                                  |                     |
|                                             |                                      |              |                                  |                     |
|                                             |                                      |              |                                  | 1                   |
| 🐮 Start 🛛 🎉 📃 🔍 Network Connections         | ⊈рнси                                |              |                                  | 🖉 🕈 🛢 🗑 🎆 👯 🔽 KORPM |
|                                             |                                      |              |                                  |                     |

既然在伺服器上啟用了DHCP/DNS,請將伺服器配置為企業證書頒發機構(CA)伺服器。

## 安裝Microsoft Windows 2003 Server並將其配置為證書頒發機構(CA)伺服器

使用EAP-MS-CHAPv2的PEAP根據伺服器上存在的證書驗證RADIUS伺服器。此外,伺服器證書必 須由受客戶端電腦信任的公共證書頒發機構(CA)頒發(即,公共CA證書已存在於客戶端電腦證書儲 存上的受信任的根證書頒發機構資料夾中)。在本示例中,將Microsoft Windows 2003伺服器配置 為向Internet身份驗證服務(IAS)頒發證書的證書頒發機構(CA)。

若要在伺服器上安裝和設定憑證服務,請完成以下步驟:

- 1. 在「Control Panel(控制面板)」中按一下「Add or Remove programs(新增/刪除程式)」
- 2. 按一下新增/删除Windows元件。

0

3. 按一下「Certificate Services」。

| Windows Components                                                    |                                          | 1                                |                                     | ſ                      |
|-----------------------------------------------------------------------|------------------------------------------|----------------------------------|-------------------------------------|------------------------|
| You can add or remove cor                                             | mponents of Wind                         | dows.                            |                                     | l                      |
| To add or remove a compor<br>part of the component will b<br>Details. | nent, click the ch<br>e installed. To se | neckbox. A sh<br>ee what's inclu | aded box means (<br>ded in a compon | hat only<br>ent, click |
| <u>C</u> omponents:                                                   |                                          |                                  |                                     |                        |
| 🖉 📻 Accessories and Ut                                                | ilities                                  |                                  | 4.                                  | 9 MB 🔼                 |
| 🔤 🗹 🧃 Application Server                                              |                                          |                                  | 34.                                 | 4 мв 💻                 |
| 🔽 📴 Certificate Services                                              |                                          |                                  | 1.                                  | 8 MB                   |
| 🗌 🛄 E-mail Services                                                   |                                          |                                  | 1.                                  | 1 MB                   |
| Eax Services                                                          |                                          |                                  |                                     | 9 MR 💻                 |
| Description: Installs a certi<br>public key sec                       | fication authority l<br>curity programs. | (CA) to issue c                  | ertificates for use                 | with                   |
| Total disk space required:                                            | 13.8 M                                   | В                                | D                                   | etails                 |
| Space available on disk:                                              | 7310.6 MI                                | В                                | <u>_</u>                            | ordina                 |
|                                                                       | < Back                                   | Next >                           | Cancel                              | He                     |
|                                                                       | L                                        | -                                |                                     |                        |
|                                                                       | talling Certifica                        | te Services                      | 該雷腦不能重:                             | 新命名                    |

| 加入     | 域或                                      | 從域。 | 甘里       | 除。   | 是否 | 要繼  | 쇎 |
|--------|-----------------------------------------|-----|----------|------|----|-----|---|
| MH / N | ~~~~~~~~~~~~~~~~~~~~~~~~~~~~~~~~~~~~~~~ |     | 1 . 1103 | סינא | ᄶᄓ | 头颅的 | Л |

| ⚠ | After installing Certificate Services, the machine name and domain membership may not be changed due to the binding of the machine name to CA information stored in the Active Directory. Changing the machine name or domain membership would invalidate the certificates issued from the CA. Please ensure the proper machine name and domain membership are configured before installing Certificate Services. Do you want to continue? |  |  |  |
|---|----------------------------------------------------------------------------------------------------|--|--|--|
|   |                                                                                                    |  |  |  |

5. 在Certificate Authority Type下,選擇Enterprise root CA,然後按一下Next。

| lo | ws Components Wizard                                                                                     |
|----|----------------------------------------------------------------------------------------------------|
| CA | Type<br>Select the type of CA you want to set up.                                                        |
|    | Enterprise root CA                                                                                       |
|    | © Enterprise subordinate CA                                                                              |
|    | Stand-alone root CA                                                                                      |
|    | Stand-alone subordinate CA                                                                               |
|    | Description of CA type<br>The most trusted CA in an enterprise. Should be installed before any other CA. |
|    | Use custom settings to generate the key pair and CA certificate                                          |
|    |                                                                                                    |

6. 輸入用於標識CA的名稱。此範例使用**Wireless-CA**。按「**Next**」(下一步)。

| dows Components Wizard                                           |                         |     |
|------------------------------------------------------------------|-------------------------|-----|
| CA Identifying Information<br>Enter information to identify this | s CA.                   | Ē   |
| Common name for this CA:                                         |                         |     |
| Wireless-CA                                                      |                         |     |
| Distinguished name suffix:                                       |                         |     |
| DC=Wireless,DC=com                                               |                         |     |
|                                                                  |                         |     |
| Preview of distinguished name:                                   |                         |     |
| CN=Wireless-CA,DC=Wireless,DC=                                   | =com                    |     |
|                                                                  |                         |     |
| Validity period:                                                 | Expiration date:        |     |
| 5 Years 💌                                                        | 12/12/2012 7:01 PM      |     |
|                                                                  |                         |     |
|                                                                  |                         |     |
|                                                                  | ( Pack Novita Canad L U | ala |
| <pre></pre>                                                      | Codok Next Cancel He    | sib |

7. 為證書資料庫儲存建立「證書日誌」目錄。按「Next」(下一步)。

| ertificate Database S<br>Enter locations for the<br>information. | ettings<br>certificate database, database lo | g, and configuration |
|------------------------------------------------------------------|----------------------------------------------|----------------------|
| <u>C</u> ertificate database:                                    |                                              |                      |
| C:\WINDOWS\system                                                | n32\CertLog                                  | Br <u>o</u> wse      |
| Certificate <u>d</u> atabase log                                 | <u>;</u>                                     |                      |
| C:\WINDOWS\system                                                | n32\CertLog                                  | Browse               |
| Shared folder:                                                   | information in a shared folder               | Browse               |
| Shared folder: Preserve existing of                              | ertificate database                          | Blowse               |

| Microsof | ft Certificate Services                                                                                                 | ×                        |
|----------|----------------------------------------------------------------------------------------------------|--------------------------|
|          | To complete the installation, Certificate Services must temporarily stop the Internet Information Services. Do you want | to stop the service now? |
|          | <u>Y</u> es <u>N</u> o                                                                                                  |                          |

9. 按一下Finish完成證書頒發機構(CA)服務的安裝。

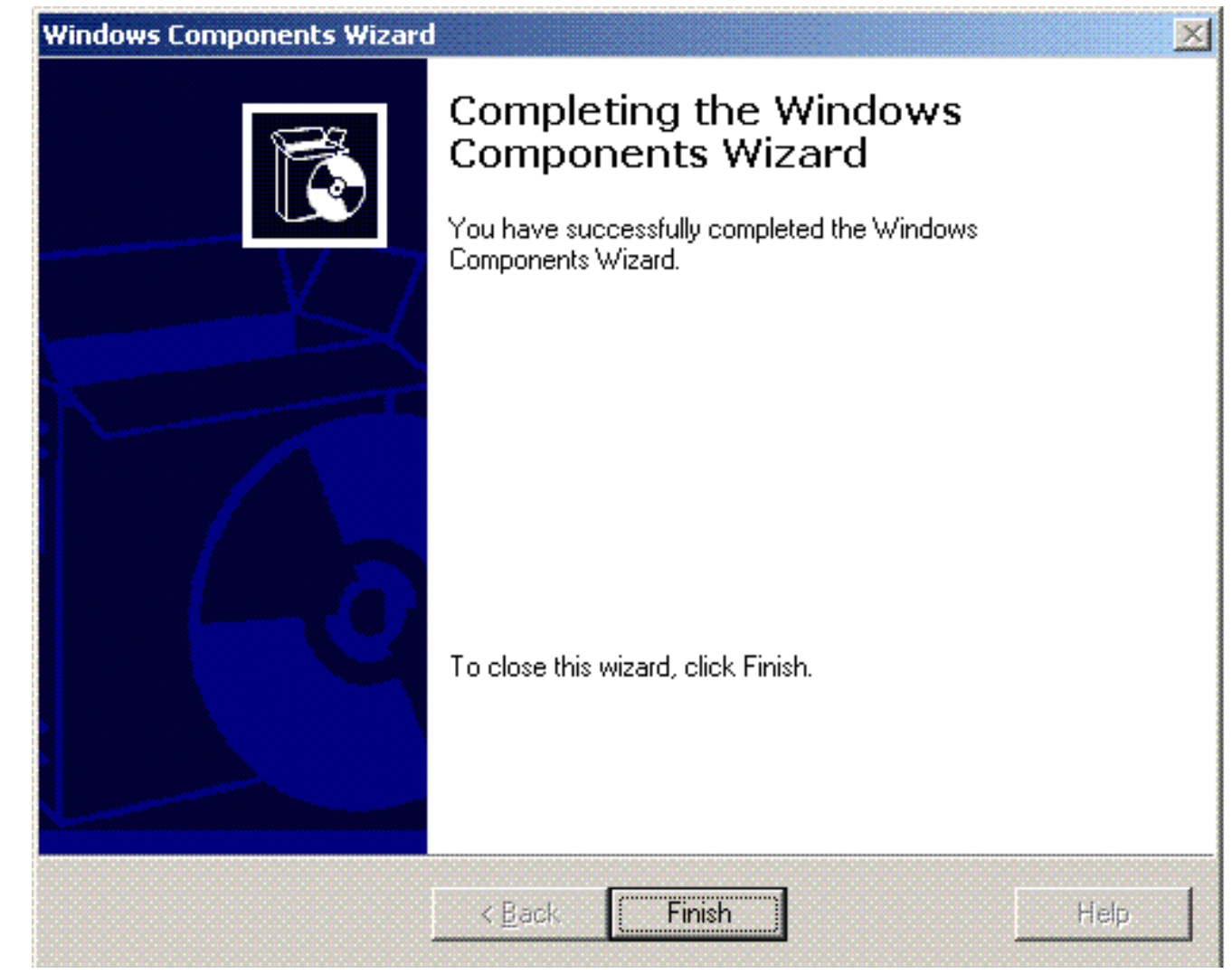

下一步是在Microsoft Windows 2003伺服器上安裝和配置Internet身份驗證服務。

### 將客戶端連線到域

下一步是將客戶端連線到有線網路,並從新域下載域特定資訊。換句話說,將客戶端連線到域。為 此,請完成以下步驟:

- 1. 使用直通乙太網電纜將客戶端連線到有線網路。
- 2. 啟動客戶端並使用客戶端的使用者名稱/密碼登入。
- 3. 按一下開始;按一下運行;鍵入cmd;然後按一下確定。
- 4. 在命令提示符下,鍵入ipconfig,然後按一下Enter以驗證DHCP是否正常工作,並且客戶端從 DHCP伺服器收到IP地址。
- 5. 若要將客戶端加入域,請按一下右鍵My Computer, 然後選擇Properties。
- 6. 按一下Computer Name頁籤。
- 7. 按一下「Change」。
- 8. 按一下Domain; 鍵入wireless.com; 然後按一下OK。

| You can observe the name and the membership of this               |  |
|-------------------------------------------------------------------|--|
| computer. Changes may affect access to network resources.         |  |
| Computer name:                                                    |  |
| Client1                                                           |  |
| Full computer name:<br>Client1.<br>More<br>Member of<br>O Domain: |  |
| Wireless                                                          |  |
| Workgroup:                                                        |  |

9. 鍵入**Username Administrator**以及客戶機加入的域特定的密碼。(這是伺服器上Active

|                                 | ne chunges                                |
|---------------------------------|-------------------------------------------|
| Enter the name to join the doma | and password of an account with permissio |
| User name:                      | 🖸 administrator                           |
|                                 |                                           |

Directory中的管理員帳戶。

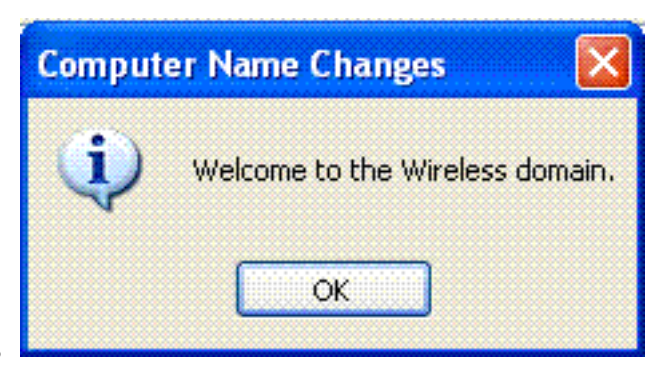

- 10. 按一下「**OK**」(確定)。
- 11. 按一下Yes重新啟動電腦。
- 12. 電腦重新啟動後,使用以下資訊登入:使用者名稱= Administrator;密碼= <domain password>;域= Wireless。
- 13. 按一下右鍵My Computer,然後按一下Properties。
- 14. 按一下Computer Name頁籤,驗證您位於Wireless.com域中。

| asin'i ropor               |                     |                               |                       |                |
|----------------------------|---------------------|-------------------------------|-----------------------|----------------|
| System Res                 | store               | Automa                        | Remote                |                |
| General Comp               |                     | mputer Name                   | Advanced              |                |
| Wind<br>on th              | lows use<br>e netwo | es the following inf<br>rk.   | ormation to identify  | your computer  |
| Computer <u>d</u> escr     | iption:             |                               |                       |                |
|                            |                     | For example: "H<br>Computer". | Kitchen Computer'')   | or ''Mary's    |
| Full computer n            | ame:                | Client1.Wireles               | s.com                 |                |
| Domain:                    |                     | Wireless.com                  |                       |                |
| domain and cre<br>ID.<br>_ | ate a loc           | cai user account, i           |                       |                |
| To rename this             | compute             | er or join a domain           | , click Change.       | <u>C</u> hange |
|                            |                     |                               |                       |                |
|                            |                     |                               |                       |                |
|                            |                     |                               |                       |                |
| 🚹 Changes                  | will take           | effect after you re           | estart this computer. |                |
|                            |                     | Contract of                   |                       |                |

15. 下一步是驗證使用者端是否從伺服器收到CA憑證(信任)。

- 16. 按一下Start;按一下Run;鍵入mmc,然後按一下OK。
- 17. 按一下**檔案**,然後按一下**新增/刪除**管理單元。

| o                    |                                       |                |
|----------------------|---------------------------------------|----------------|
| Standalone Extensi   | ons                                   |                |
| Use this page to ad  | d or remove a standalone Snap-in from | ) the console. |
| Snap-ins added to:   | 🔄 Console Root                        | <b>v</b>       |
|                      |                                       |                |
|                      |                                       |                |
|                      |                                       |                |
|                      |                                       |                |
|                      |                                       |                |
|                      |                                       |                |
|                      |                                       |                |
|                      |                                       |                |
| Description          |                                       |                |
| - Description        |                                       |                |
| Description          |                                       |                |
| - Description        |                                       |                |
| - Description<br>Add | Remove About.                         |                |

- 18. 按一下「**Add**」。
- 19. 選擇「**Certificate**」,然後按一下「**Add**」。

## Add Standalone Snap-in

| Snap-in                                                                                                   | Vendor                                   |         |
|----------------------------------------------------------------------------------------------------|------------------------------------------|---------|
| 🏡 .NET Framework 1.1 Configuration                                                                        | Microsoft Corporation                    |         |
| 🖆 ActiveX Control                                                                                         | Microsoft Corporation                    | -       |
| Certificates                                                                                              | Microsoft Corporation                    |         |
| Component Services                                                                                        | Microsoft Corporation                    | 000     |
| 🛃 Computer Management                                                                                     | Microsoft Corporation                    |         |
| 💐 Device Manager                                                                                          | Microsoft Corporation                    |         |
| 🔮 Disk Defragmenter                                                                                       | Microsoft Corp, Executi                  | 20000   |
| 👹 Disk Management                                                                                         | Microsoft and VERITAS                    |         |
| 🔟 Event Viewer                                                                                            | Microsoft Corporation                    |         |
| Folder                                                                                                    | Microsoft Corporation                    |         |
| Description<br>The Certificates snap-in allows you to bro<br>ertificate stores for yourself, a service, o | wse the contents of the<br>r a computer. |         |
|                                                                                                    |                                          | <u></u> |

6

20. 選擇「Computer Account」,然後按一下「Next」。

| This snap-in will always                                                                                                    | manage certificates for:                                                                                                  |           |
|----------------------------------------------------------------------------------------------------|----------------------------------------------------------------------------------------------------|-----------|
| O My user account                                                                                                    |                                                                                                    |           |
| <ul> <li>Service account</li> </ul>                                                                                                    |                                                                                                    |           |
| <ul> <li>Computer account</li> </ul>                                                                                                    |                                                                                                    |           |
|                                                                                                    |                                                                                                    |           |
|                                                                                                    |                                                                                                    |           |
|                                                                                                    |                                                                                                    |           |
|                                                                                                    |                                                                                                    |           |
|                                                                                                    |                                                                                                    |           |
|                                                                                                    |                                                                                                    |           |
|                                                                                                    |                                                                                                    |           |
|                                                                                                    |                                                                                                    |           |
|                                                                                                    |                                                                                                    |           |
|                                                                                                    | < Back Next >                                                                                                    | Canc      |
| ᆕᄅᇃᇃᇉᇇᅝᅻᅑᅑᇘ                                                                                                    | . 수 너 쿡 때                                                                                                    |           |
| - トFINISN以接支預設                                                                                                    | ž                                                                                                    |           |
| elect Computer                                                                                                    |                                                                                                    |           |
|                                                                                                    | ww.want this span-in to manage                                                                                            |           |
| Select the computer vo                                                                                                    |                                                                                                    |           |
| Select the computer yo                                                                                                    | us manage:                                                                                                    |           |
| Select the computer yo<br>This snap-in will alway                                                                                             | (the computer this console is running on)                                                                                 |           |
| Select the computer yo<br>This snap-in will alway<br>O Local computer:                                                                        | (the computer this console is running on)                                                                                 |           |
| Select the computer yo<br>This snap-in will alway<br>O Local computer:<br>Another compute                                                     | ys manage:<br>(the computer this console is running on)<br>ar:                                                            | :e,       |
| Select the computer yo<br>This snap-in will alway<br><ul> <li>Local computer:</li> <li>Another compute</li> </ul> <li>Allow the selected</li> | (the computer this console is running on)<br>er: Brows<br>ed computer to be changed when launching from the command line. | e<br>This |

22. 按一下「Close」,然後按一下「OK」。 23. 展開Cortificates(Level Computer):展開Trusted Post Cortification

23. 展開Certificates(Local Computer);展開Trusted Root Certification Authorities;然後按一下

< Back

Finish

Cancel

#### Certificates。在清單中查詢Wireless。

| h File Action View Favorites Windo             | w Help                                                                                                    |                                              |                   |                                                  |                       | _160 |
|------------------------------------------------|----------------------------------------------------------------------------------------------------|----------------------------------------------|-------------------|--------------------------------------------------|-----------------------|------|
| - → <b>ⓑ छ ४ № × ₫</b> ₿                       | R.                                                                                                    |                                              |                   |                                                  |                       |      |
| Console Root                                   | Issued To - /                                                                                                    | Issued By                                    | Espiration Date   | Intended Purposes                                | Friendly Name         | Stat |
| 🗇 Certificates (Local Computer)                | SERVICIOS DE CERTIFICACION                                                                                                    | SERVICIOS DE CERTIFICACION - A               | 3/10/2009         | Secure Email, Server                             | SERVICIOS DE CERT     |      |
| E Personal                                     | SIA Secure Client CA                                                                                                    | 51A Secure Client CA                         | 7/9/2019          | Secure Enail, Server                             | Societa Interbancari  |      |
| E - Trusted Root Certification Author          | SIA Secure Server CA                                                                                                    | SIA Secure Server CA                         | 7/9/2019          | Secure Email, Server                             | Societa Interbancari  |      |
| Certificates                                   | Swisskey Root CA                                                                                                    | Swisskey Root CA                             | 1/1/2016          | Secure Email, Server                             | Swisskey Root CA      |      |
| H Enterprise Trust                             | Symantec Root CA                                                                                                    | Symantec Root CA                             | 5/1/2011          | <ab< td=""><td><none></none></td><td></td></ab<> | <none></none>         |      |
| H M Intermediate Certrication Author           | TC TrustCenter Class I CA                                                                                                    | TC TrustCenter Class 1 CA                    | 1/1/2011          | Secure Email, Server                             | TC TrustCenter Clas   |      |
| H M Insteel Publishers                         | TC TrustCenter Class 2 CA                                                                                                    | TC TrustCenter Class 2 CA                    | 1/1/2011          | Secure Email, Server                             | TC TrustCenter Clas   |      |
| H                                              | TC TrustCenter Class 3 CA                                                                                                    | TC TrustCenter Class 3 CA                    | 1/1/2011          | Secure Email, Server                             | TC TrustCenter Clas   |      |
| E M Trusted People                             | TC TrustCenter Class 4 CA                                                                                                    | TC TrustCenter Class 4 CA                    | 1/1/2011          | Secure Email, Server                             | TC TrustCenter Clas   |      |
| in the sec                                     | TC TrustCenter Time Stamping CA                                                                                                    | TC TrustCenter Time Staniping CA             | 1/1/2011          | Time Stamping                                    | TC TrustCenter Time   |      |
|                                                | Thavte Personal Basic CA                                                                                                    | Thavite Personal Basic CA                    | 1/1/2021          | Client Authentication                            | Thavte Personal Bas.  |      |
| 15                                             | Thavte Personal Freemal CA                                                                                                    | Thawte Personal Freemail CA                  | 1/1/2021          | Client Authentication                            | Thavte Personal Fre   |      |
|                                                | Theyte Personal Prenium CA                                                                                                    | Theeste Personal Premium CA                  | 1/1/2021          | Client Authentication                            | Thanks Personal Pre   | _    |
| 5                                              | Thaute Premium Server CA                                                                                                    | Thoute Prenium Server CA                     | 1/1/2021          | Server Authenticatio                             | Thanke Premium Ser    |      |
|                                                | Thavta Server CA                                                                                                    | Theaste Server CA                            | 1/1/2021          | Server Authenticatio                             | Thanks Server CA      |      |
| 15                                             | Thaute Timestampion CA                                                                                                    | Thaute Trestanning CA                        | 1/1/2021          | Time Stamping                                    | Thanke Timestannin    |      |
|                                                | UTN - DATACom SSC                                                                                                    | UTN - DATACore SGC                           | 6/25/2019         | Server Authentication                            | UTN - DATACom SGC     |      |
| 15                                             | The Second Second Sector Sectors                                                                                                    | UTM SEDERA Class Authentication              | 7/9/2019          | Server Final                                     | UTN - USED East - Cle |      |
|                                                | The International Manhattan                                                                                                    | UTBLI STD Dark March and                     | 7/9/2019          | Secure Creat                                     | UTN - USER Proc. dec. | i.   |
|                                                | Contraction of the second section of the second section of the second section of the second section of the second section of the second section of the second section of the second second seco | UTILI ISED East Maturely Applications        | 7/9/2019          | Server Auchentication                            | UTN - USER First And  | 1    |
|                                                | The second second secon | UTN-USERPISE-Network Applications            | 7/10/2019         | Secure chail, Server                             | UTN - USERPHYC-WRC    |      |
|                                                | Diversities of the second of the second second                                                                                                    | UIN-USERHIST-ODJect                          | //10/2019         | Time scamping, Code                              | UTW-USERPHISC-ODJec   | Ľ    |
|                                                | Wensign Commercial Software Publ                                                                                                    | Verbign Commercial Software Publis           | 12/31/1999        | Secure Enail, Code S                             | VenSign Commercial    |      |
|                                                | MyeriSign Commercial Software Publ                                                                                                    | Vertsign Commercial Software Publis          | 1/8/2004          | Secure Email, Code 5                             | VeriSign Commercial   | í    |
|                                                | Wentsign Individual Software Publis                                                                                                    | Verbign Individual Software Publishe         | 15/31/1999        | Secure Enal, Code 5                              | VeriSign Individual 5 |      |
|                                                | WeriSign Individual Software Publis                                                                                                    | VeriSign Individual Software Publishe        | 1/8/2004          | Secure Email, Code S                             | VeriSign Individual S |      |
| 19                                             | 22 Veri5ign Trust Network                                                                                                    | VeriSign Trust Network                       | 5/19/2018         | Secure Enail, Clent                              | Veri5ign Class 2 Prim |      |
|                                                | VeriSign Trust Network                                                                                                    | VeriSign Trust Network                       | 8/2/2028          | Secure Email, Client                             | VeriSign Class 2 Prim |      |
| 10                                             | VeriSign Trust Network                                                                                                    | VeriSign Trust Network                       | 5/19/2018         | Secure Enail, Clent                              | Veri5ign Class 3 Prim | ,    |
| 5                                              | VeriSign Trust Network                                                                                                    | VeriSign Trust Network                       | 8/2/2028          | Secure Enail, Client                             | VeriSign Class 3 Prim |      |
| 6                                              | VeriSign Trust Network                                                                                                    | VertSign Trust Network                       | 5/19/2018         | Secure Email, Client                             | Veri5ign Class 4 Prim |      |
| 6                                              | VeriSign Trust Network                                                                                                    | VeriSign Trust Network                       | 8/2/2028          | Secure Enail, Client                             | VeriSign Class 1 Prim |      |
| 6                                              | VeriSign Trust Network                                                                                                    | VertSign Trust Network.                      | 8/2/2028          | Secure Email, Client                             | VeriSign Class 4 Prim |      |
| 6                                              | VeriSign Trust Network                                                                                                    | VeriSign Trust Network                       | 5/19/2018         | Secure Enail, Client                             | VeriSign Class 1 Prim |      |
|                                                | Wreless-CA                                                                                                    | Wireless-CA                                  | 12/17/2012        | <al></al>                                        | <hione></hione>       |      |
| 6                                              | Dicert EZ by DST                                                                                                    | Xcert EZ by DST                              | 7/11/2009         | Secure Enail, Server                             | Xcert EZ by DST       |      |
|                                                | {                                                                                                    |                                              |                   |                                                  |                       | >    |
| sted Root Certification Authorities store cont | ains 109 certificates.                                                                                                    | araraa ka ka ka ka ka ka ka ka ka ka ka ka k | 0.00.00.00.00.00. | Constant and the second second                   |                       |      |
| Start Te Consolet - [Console                   |                                                                                                    |                                              |                   | 03                                               |                       |      |

24. 重複此過程, 向域中新增更多客戶端。

## 在Microsoft Windows 2003 Server上安裝Internet身份驗證服務並請求證書

在此設定中,Internet身份驗證服務(IAS)用作RADIUS伺服器,通過PEAP身份驗證對無線客戶端進 行身份驗證。

完成以下步驟,在伺服器上安裝和配置IAS。

- 1. 在「Control Panel(控制面板)」中按一下Add or Remove Programs。
- 2. 按一下Add/Remove Windows Components。
- 3. 選擇Networking Services,然後按一下Details。
- 4. 選擇Internet Authentication Service;按一下OK;然後按一下Next。

| of the compo               | nent will be insta              | illed. To see what's i                       | ncluded in a compo              | nent, click Deta | ils. |
|----------------------------|---------------------------------|----------------------------------------------|---------------------------------|------------------|------|
| ub <u>c</u> ompone         | nts of Networkin                | ng Services:                                 |                                 |                  |      |
| 🗹 🚚 Doma                   | ain Name System                 | n (DNS)                                      |                                 | 1.7 MB           |      |
| 🗹 🦲 Dyna                   | mic Host Config                 | uration Protocol (DH                         | CP)                             | 0.0 MB           |      |
| 🗹 📙 Interr                 | net Authenticatio               | n Service                                    |                                 | 0.0 MB           |      |
| 🗆 🚚 Remo                   | ote Access Quar                 | antine Service                               |                                 | 0.1 MB           |      |
| RPC over HTTP Proxy        |                                 |                                              |                                 |                  |      |
| 🗆 🚚 Simple TCP/IP Services |                                 |                                              |                                 |                  |      |
| 🗆 🚚 Wind                   | lows Internet Na                | me Service (WINS)                            |                                 | 0.9 MB           | -    |
| escription:                | Enables authe<br>users, IAS sup | ntication, authorizati<br>ports the RADIUS p | on and accounting o<br>rotocol. | f dial-up and VI | PN   |
| otal disk spa              | ace required:                   | 3.4 MB                                       |                                 | Details          |      |
| nace availa                | ble on disk:                    | 7208.2 MB                                    |                                 | 2.01000          |      |

### 5. 按一下Finish完成IAS安裝。

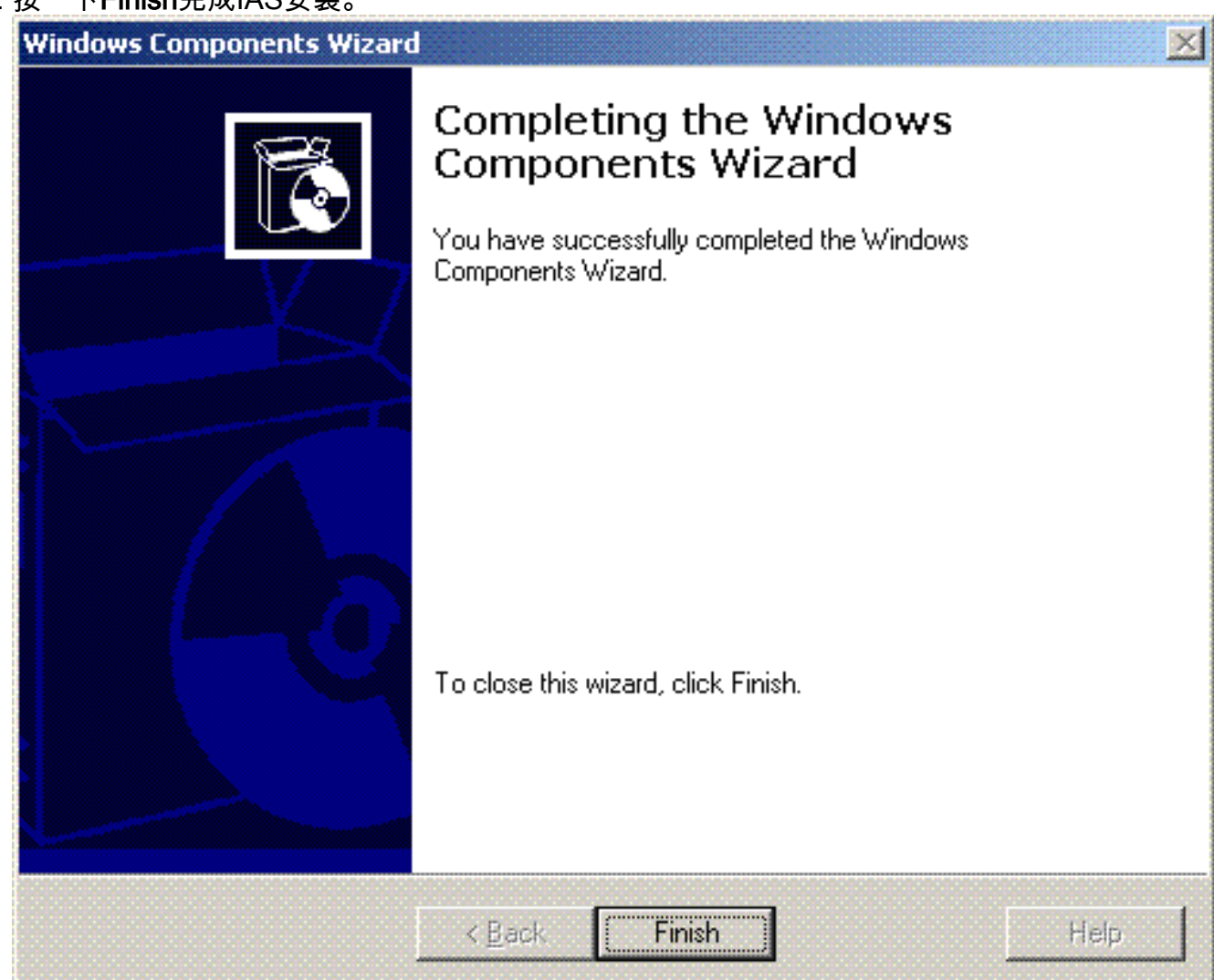

6. 下一步是安裝Internet身份驗證服務(IAS)的電腦證書。

## 7. 按一下Start;按一下Run;鍵入mmc;然後按一下OK。

| diction year Favorit | sec Miluqevi Relb   |                                                                         |                                                 |
|----------------------|---------------------|-------------------------------------------------------------------------|-------------------------------------------------|
|                      |                     |                                                                         |                                                 |
| vaale Root           | Nowe                |                                                                         |                                                 |
|                      |                     | There are no items to shave in this view.                               |                                                 |
|                      |                     |                                                                         |                                                 |
|                      | 1                   |                                                                         |                                                 |
|                      |                     |                                                                         |                                                 |
|                      |                     |                                                                         |                                                 |
|                      |                     |                                                                         |                                                 |
|                      |                     |                                                                         |                                                 |
|                      |                     |                                                                         |                                                 |
|                      | 1                   |                                                                         |                                                 |
|                      |                     |                                                                         |                                                 |
|                      |                     |                                                                         |                                                 |
|                      |                     |                                                                         |                                                 |
|                      |                     |                                                                         |                                                 |
|                      |                     |                                                                         |                                                 |
|                      |                     |                                                                         |                                                 |
|                      |                     |                                                                         |                                                 |
|                      |                     |                                                                         |                                                 |
|                      |                     |                                                                         |                                                 |
|                      |                     |                                                                         |                                                 |
|                      |                     |                                                                         |                                                 |
|                      |                     |                                                                         |                                                 |
|                      |                     |                                                                         |                                                 |
|                      |                     |                                                                         |                                                 |
|                      |                     |                                                                         |                                                 |
|                      |                     |                                                                         |                                                 |
|                      |                     |                                                                         |                                                 |
|                      |                     |                                                                         |                                                 |
|                      |                     |                                                                         |                                                 |
|                      |                     |                                                                         | 0. N. O. N. N. N. N. N. N. N. N. N. N. N. N. N. |
|                      | Network Connections | A dramant - IDE(212400). Stremet & therefore the Tensalet - Freesalet - |                                                 |

- 8. 在「檔案」選單中按一下Console,然後選擇Add/Remove管理單元。
- 9. 按一下Add以新增管理單元。

| Add/Remove Snap-in                                       | ? ×            |
|----------------------------------------------------------|----------------|
| Standalone Extensions                                    |                |
| Use this page to add or remove a stand-alone snap-in fro | m the console. |
| Snap-ins added to: Console Root                          |                |
|                                                          |                |
|                                                          |                |
| Description                                              |                |
| Add <u>R</u> emove About                                 |                |
| ОК                                                       | Cancel         |

10. 從管理單元清單中選擇Certificates,然後按一下Add。

| vailable standalone snap-ins:                                                                                                    |                                                           |    |
|----------------------------------------------------------------------------------------------------|-----------------------------------------------------------|----|
| Snap-in                                                                                                    | Vendor                                                    |    |
| net Framework 1.1 Configuration                                                                                                    | Microsoft Corporation                                     |    |
| Active Directory Domains and Trusts                                                                                                    | Microsoft Corporation                                     |    |
| 🙀 Active Directory Sites and Services                                                                                                    | Microsoft Corporation                                     |    |
| Active Directory Users and Compu                                                                                                    | Microsoft Corporation                                     |    |
| 🖞 ActiveX Control                                                                                                    | Microsoft Corporation                                     |    |
| 🤣 ADSI Edit                                                                                                    | Microsoft Corporation                                     |    |
| 🛵 Authorization Manager                                                                                                    | Microsoft Corporation                                     |    |
| 🧱 Certificate Templates                                                                                                    | Microsoft Corporation                                     |    |
| Certificates                                                                                                    | Microsoft Corporation                                     |    |
| Certification Authority                                                                                                    | Microsoft Corporation                                     | -  |
|                                                                                                    |                                                           |    |
| [<br>「Computer account」,然後按一下                                                                                                    | <u>A</u> dd <u>⊂</u> lo:                                  | se |
| 「Computer account」,然後按一下<br>tificates snap-in                                                                                                    | Add Clos                                                  | se |
| 「Computer account」,然後按一下<br>tificates snap-in<br>This snap-in will always manage certificates                                                                               | Add ⊆los<br>「Next」。<br>for:                               | se |
| 「Computer account」,然後按一下<br>tificates snap-in<br>This snap-in will always manage certificates<br>① <u>My</u> user account                                                   | Add ⊆los<br>「Next」 。<br>for:                              | se |
| 【<br>「Computer account」,然後按一下<br>tificates snap-in<br>This snap-in will always manage certificates<br>〇 <u>My</u> user account<br>〇 Service account                         | <u>A</u> dd <u>C</u> los<br><sup>-</sup> 「Next」 。<br>for: | se |
| 「Computer account」,然後按一下<br>tificates snap-in<br>This snap-in will always manage certificates<br>① <u>My</u> user account<br>② <u>Service account</u><br>② Computer account | Add ⊆los<br>「Next」 。<br>for:                              | 5e |
| 「Computer account」,然後按一下<br>tificates snap-in<br>This snap-in will always manage certificates<br>① My user account<br>② Service account<br>④ Computer account               | Add ⊆los<br><b>Next</b> 」 。<br>for:                       | 5e |
| 「Computer account」,然後按一下<br>tificates snap-in<br>This snap-in will always manage certificates<br>① My user account<br>② Service account<br>④ Computer account               | Add ⊆los<br><b>Next</b> 」 。                               | se |
| 「Computer account」,然後按一下<br>tificates snap-in<br>This snap-in will always manage certificates                                                                               | Add ⊆los<br><b>Next</b> 」 。 for:                          | se |
| 「Computer account」,然後按一下<br>tificates snap-in<br>This snap-in will always manage certificates<br>① My user account<br>② Service account<br>④ Computer account               | Add ⊆los<br><b>Next</b> 」 ₀<br>for:                       | se |
| 「Computer account」,然後按一下<br>tificates snap-in<br>This snap-in will always manage certificates<br>○ My user account<br>○ Service account<br>● Computer account               | Add ⊆lo:<br>「Next」 。 for:                                 | se |
| 「Computer account」,然後按一下<br>tificates snap-in<br>This snap-in will always manage certificates<br>① My user account<br>② Service account<br>③ Computer account               | Add ⊆lo:<br>「Next」 。<br>for:                              | se |
| Computer account」,然後按一下<br>tificates snap-in This snap-in will always manage certificates My user account Service account Computer account                                  | Add ⊆los<br><b>Next</b> 」 。<br>for:                       | se |
| 「Computer account」,然後按一下<br>tificates snap-in<br>This snap-in will always manage certificates                                                                               | Add Close<br>Next」。                                       | se |
| 【<br>「Computer account」,然後按一下<br>tificates snap-in<br>This snap-in will always manage certificates<br>○ My user account<br>○ Service account<br>● Computer account          | Add Close<br>Next」。                                       | se |

Cancel

×

12. 選擇「Local computer」,然後按一下「Finish」。

| ect Computer                                            |                                                                                                  |
|---------------------------------------------------------|--------------------------------------------------------------------------------------------------|
| Select the computer you wa                              | ant this snap-in to manage                                                                       |
| This span-in will always m                              | anade:                                                                                           |
| local computer: (the                                    | computer this console is running on                                                              |
|                                                         |                                                                                                  |
| C Another computer:                                     | Bjowse                                                                                           |
| Allo <u>w</u> the selected co<br>only applies if you sa | omputer to be changed when launching from the command line. This we the console.                 |
|                                                         |                                                                                                  |
|                                                         |                                                                                                  |
|                                                         |                                                                                                  |
|                                                         |                                                                                                  |
|                                                         |                                                                                                  |
|                                                         |                                                                                                  |
|                                                         |                                                                                                  |
|                                                         |                                                                                                  |
|                                                         | should be also be also be also be also be also be also be an an an an an an an an an an an an an |

- 13. 按一下「Close」,然後按一下「OK」。
- 14. 展開**證書(本地電腦)**;按一下右鍵Personal資料夾;選擇All tasks,然後選擇Request New Certificate。

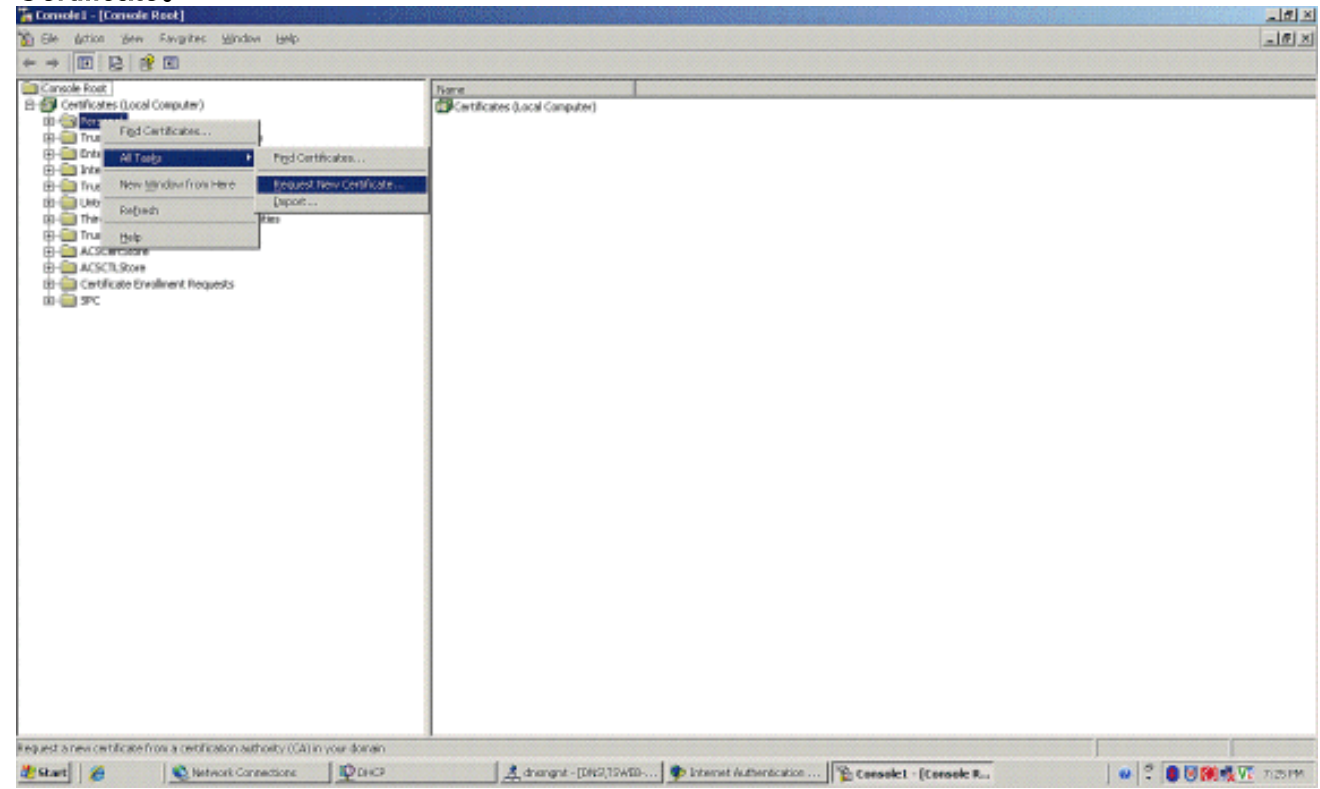

15. 在「Welcome to the Certificate Request Wizard」上按一下Next。

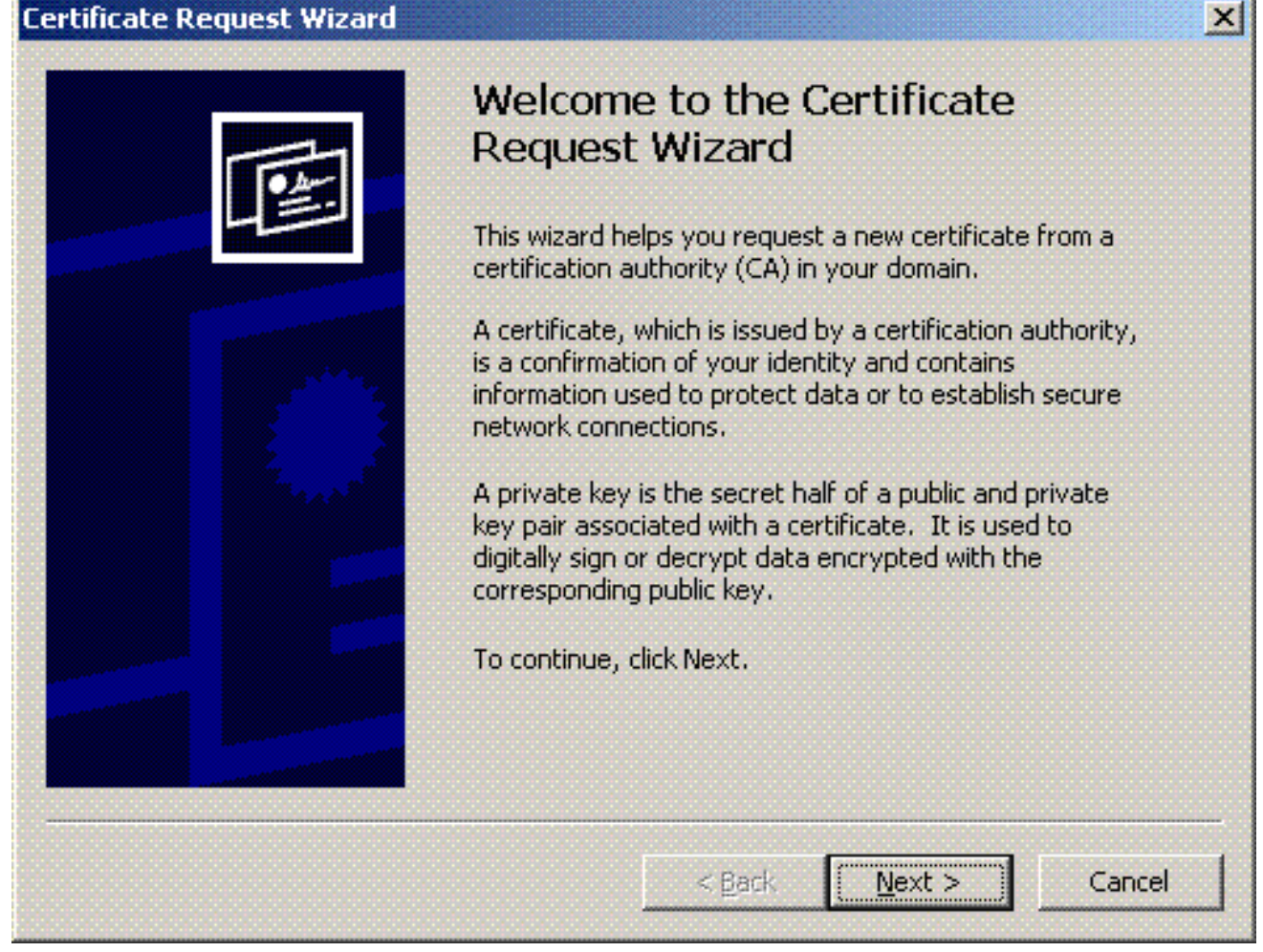

16. 選擇Domain Controller certificate模板(如果您請求非DC伺服器上的電腦證書,請選擇 Computer證書模板),然後按一下Next。

| A certificate type contains preset properties for certificates. Select a certificate type for your request. You can access only certificate types you have permissions for and that are available from a trusted CA. Certificate types: Directory Email Replication Domain Controller |      |
|----------------------------------------------------------------------------------------------------|------|
| Select a certificate type for your request. You can access only certificate types<br>you have permissions for and that are available from a trusted CA.<br>Certificate types:<br>Directory Email Replication<br>Domain Controller                                                     |      |
| Certificate types:<br>Directory Email Replication<br>Domain Controller                                                                                                    | that |
| Directory Email Replication<br>Domain Controller                                                                                                    |      |
| Domain Controller Authentication                                                                                                    |      |
| To select a cryptographic service provider and a CA, select Advanced.                                                                                                    |      |
| I Advanced                                                                                                    |      |
| < Back Next >                                                                                                    |      |

| Vou can provide a name an   | d description the  | at belo you quid | Vlu identifu e checific |
|-----------------------------|--------------------|------------------|-------------------------|
| certificate.                | a acscription the  | ic neip you quic | Ny lachary a specific   |
| Tupe a friendly pame and d  | lessription for th | o pow cortificat | _                       |
| Friendly name               | escription for th  | e new cerunicat  | с,                      |
| PEAP-Wireless               |                    |                  |                         |
|                             |                    |                  |                         |
| Description:                |                    |                  |                         |
| IAS Server Certificate - 80 | )2.1× Authentica   | ation            |                         |
|                             |                    |                  |                         |
|                             |                    |                  |                         |
|                             |                    |                  |                         |
|                             |                    |                  |                         |
|                             |                    |                  |                         |
|                             |                    |                  |                         |
|                             |                    |                  |                         |

18. 按一下完成完成認證請求嚮導。

| Certificate Request Wizard |                                                                                                    | × |
|----------------------------|----------------------------------------------------------------------------------------------------|---|
|                            | Completing the Certificate Leaves Wizard         Suppose the successfully completed the Certificate Leaves wizard.         Dual non-specified the following settings:         Computer Name       PEAP-Wireless         Certificate Template       Domain Controller |   |
| Certificate Request Wizard | < <u>B</u> ack Finish Cancel           Image: St was successful.                                                                                                    |   |
| OK                         |                                                                                                    |   |

### 為PEAP-MS-CHAP v2身份驗證配置Internet身份驗證服務

現在您已安裝並請求了IAS的證書,請配置IAS進行身份驗證。

請完成以下步驟:

- 1. 按一下Start > Programs > Administrative Tools,然後按一下Internet Authentication Service管理單元。
- 2. 按一下右鍵Internet身份驗證服務(IAS),然後按一下Register Service in Active Directory。

| 🐓 Internet Authentication S                                                                                                    | Service.                                                                                                    | 的复数复数使用                                           |                                                                                                    |                                                                                           |
|----------------------------------------------------------------------------------------------------|----------------------------------------------------------------------------------------------------|---------------------------------------------------|----------------------------------------------------------------------------------------------------|-------------------------------------------------------------------------------------------|
| Ele Artion Yev Lelp                                                                                                    |                                                                                                    |                                                   |                                                                                                    |                                                                                           |
| * > 🔟 🗗 🔮 🖾                                                                                                    |                                                                                                    |                                                   |                                                                                                    |                                                                                           |
| Perrote Access Logging     Perrote Access Logging     Perrote Access Logging     Perrote Access Logging     Perrote Access Logging     Perrote Access Logging | Constraint     Start Service       Start Service     September       September     Papenties       Bala     Service | dave Denotors<br>s opundo<br>S to read<br>stan ab | Internet Authentikation Service<br>iton Service (IAS) to authenticate, authentics, and account for dai-up, VPA, evideor and Drhwnet corner<br>to any access server that is compatible with Remote Authentication Disk-In User Service (RADCUS).<br>d the remote access properties of user accounts in Active Directory, on the Action meru, club Register Ser<br>not setting up IAS, deployment scenarios, and troubleshooting, see Help. | tions to your network. You can also configure 1KG to Forward<br>rver in Active Directory. |
| Register Server in Active Director                                                                                                    | 7                                                                                                    |                                                   |                                                                                                    |                                                                                           |
| 2 Start 16                                                                                                    | Network Connections                                                                                                 | Parce                                             | 🙏 drangest - [DH2],19400 🐤 Internet Authentikats                                                                                                    | 🖉 🕈 🐻 🕅 🖏 🕅 🕅 🕅                                                                           |

3. 出現「**Register Internet Authentication Service in Active Directory**(在**Active Directory中註冊 Internet身份驗證服務**)」對話方塊;按一下「OK(確定)」。這使得IAS能夠對Active Directory中的使用者進行身份驗證。

X

| To enable IAS to authenticate users in the Active | Directory, the computers running IAS must be autho   | rized to read users' dial-in properties from the domain. |
|---------------------------------------------------|------------------------------------------------------|----------------------------------------------------------|
| Do you wish to authorize this computer to read us | ers' dial-in properties from the Wireless.com domain | ?                                                        |
|                                                   |                                                      |                                                          |
|                                                   | OK Cancel                                            |                                                          |

4. 在下一個對話方塊中按一下OK。

| Server r | registered: 🔀                                                                                                    |
|----------|----------------------------------------------------------------------------------------------------|
|          | This computer is now authorized to read users' dial-in properties from domain Wireless.com.                                                                                     |
|          | To authorize this computer to read users' dial-in properties from other domains, you must register this computer to be a member of the RAS/IAS<br>Servers Group in that domain. |
|          |                                                                                                    |
|          |                                                                                                    |

- 5. 將無線區域網控制器新增為MS IAS伺服器上的AAA客戶端。
- 6. 按一下右鍵RADIUS Clients,然後選擇New RADIUS Client。

|                                                                                                    | 🖓 Internet Authentication Service                                                                                                    |                                                                                               | US AND A CONTRACT OF A CONTRACT OF A CONTRACT | × |
|----------------------------------------------------------------------------------------------------|----------------------------------------------------------------------------------------------------|-----------------------------------------------------------------------------------------------|----------------------------------------------------------------------------------------------------|---|
| Image: Constant       Image: Constant                                                                                                    | Elle Artion Yerr Help                                                                                                    |                                                                                               |                                                                                                    |   |
| Were       Order         Were       Order         Order       Order                                                                                                    |                                                                                                    |                                                                                               |                                                                                                    |   |
| New Gerst 2015 Start 2010 Start Connections 2016 Annual - [DH2] (SAID ) Sternet Authentication 2016 Start 2016 Start | Internet Autoritation Service (Laca)     Premate Acc MarkAdd (Laca)     Premate Acc MarkAdd (Laca)     Premate Acc Mark | Maree<br>Connectians to Microsoft Routing and Remote -<br>Connectians to other access servers | order                                                                                                    |   |
| 🐮 Start 🖉 🔨 Network Connections 🔯 DH-3 🕹 drampst - (DH2) (SAED 🗣 Internet Authenticats. 🖉 🖉 🕄 🕄 🖓 👯 🏹 7.13 PM                                                                                                    | New Clerit                                                                                                    |                                                                                               |                                                                                                    |   |
|                                                                                                    | 🏄 Start 🖉 👘 Ketwork Connections                                                                                                    | Diric Adress                                                                                  | t-[DHS]15WID                                                                                                    |   |

7. 輸入使用者端的名稱(在此案例中為WLC),並輸入WLC的IP位址。按「**Next**」(下一步)。

| Type a friendly name and e  | either an IP Address or DNS n | ame for the client. |
|-----------------------------|-------------------------------|---------------------|
| Eriendly name:              | WLC                           |                     |
| Client address (IP or DNS): | :                             |                     |
| 10.77.244.210               |                               | ⊻erify              |
|                             |                               |                     |
|                             |                               |                     |
|                             |                               |                     |
|                             |                               |                     |
|                             |                               |                     |
|                             |                               |                     |
|                             |                               |                     |

8. 在下一頁的Client-Vendor下,選擇**RADIUS Standard**;輸入共用金鑰;然後點選**Finish**。 9. 請注意,WLC作為AAA客戶端新增到IAS中。

| 🖓 Internet Authentication Service                                                                                                    |                 |           | 「自然を長く             |                                 | 그리프  |
|----------------------------------------------------------------------------------------------------|-----------------|-----------|--------------------|---------------------------------|------|
| Elle girtion Yern Help                                                                                                    |                 |           |                    |                                 | Oese |
| ◆ →   <b>1</b>   <b>1</b>   <b>1</b>   <b>1</b>   <b>1</b>   <b>1</b>   <b>1</b>                                                                      |                 |           |                    |                                 |      |
| Internet Authentication Service (Local)                                                                                                    | Priendly Name / | Address   | Protocol           | Client/Vendor                   |      |
| Internet Authentication Service (Local)     Reguest Sciences     Periode Access Logging     Periode Access Policies     Connection Request Processing | Triendy Name /  | 863103    | Protocol<br>RADIUS | Clerd Wendor<br>RADRUS Standard |      |
|                                                                                                    |                 |           |                    |                                 |      |
| Present A                                                                                                    | [ Dava          | 1 A doore | of - IDM215WD      | The Internet Authority at       |      |
|                                                                                                    |                 |           | Personal and and   | II . manuel manonecore          |      |

- 10. 為客戶端建立遠端訪問策略。
- 11. <u>為</u>此,請按一下右鍵**遠端訪問策略**,然後選擇**新建遠端訪問策略**。

| 🐓 Internet Authent                                                                                           | ication Service                                                                                                    |                                                            |                                           |                           |                                       |
|----------------------------------------------------------------------------------------------------|----------------------------------------------------------------------------------------------------|------------------------------------------------------------|-------------------------------------------|---------------------------|---------------------------------------|
| Elle girtion View                                                                                            | HMp                                                                                                    |                                                            |                                           |                           |                                       |
| + + 🗈 🗉   (                                                                                                  | 3 R 😥 🖪                                                                                                    |                                                            |                                           |                           |                                       |
| Prismet Aufhetik     Boger Access     Prismet Aufhetik     Boger Access     Prismet Access     Connection Ba | Image: Service (Local)           Logging           March Remate Access Bolicy           Strin           Strin | Connections to Morocoft Rev<br>Connections to other access | Order<br>drag and Resolute t<br>arrver: 2 |                           |                                       |
| a. 11 a                                                                                                    |                                                                                                    | 1.0                                                        | ( )                                       |                           |                                       |
| a start 2                                                                                                    | Retwork Connections                                                                                                    | The                                                        | Tarandar - (nex) towns                    | P Internet Authoriticali. | • • • • • • • • • • • • • • • • • • • |

12. 鍵入遠端訪問策略的名稱。在本示例中,使用名稱PEAP。然後點選下一步。

| w Remote Acce                  | ss Policy Wizard                                                                |
|--------------------------------|---------------------------------------------------------------------------------|
| Policy Configu<br>The wizard o | ration Method<br>an create a typical policy, or you can create a custom policy. |
| How do you v                   | vant to set up this policy?                                                     |
| Use the                        | e wizard to set up a typical policy for a common scenario                       |
| ◯ <u>S</u> et up               | a custom policy                                                                 |
| Policy name:                   | PEAP-Wireless                                                                   |
|                                | Example: Authenticate all VPN connections.                                      |
|                                |                                                                                 |
|                                |                                                                                 |
|                                | < <u>B</u> ack <u>N</u> ext> Cancel                                             |

13. 根據您的需求選擇策略屬性。在本例中,選擇Wireless。

| Kemote Access Policy mizara                                               |                                                                      |
|---------------------------------------------------------------------------|----------------------------------------------------------------------|
| Access Method<br>Policy conditions are based on the meth                  | iod used to gain access to the network.                              |
| Select the method of access for which you                                 | u want to create a policy.                                           |
|                                                                           |                                                                      |
| Use for all VPN connections. To cre<br>previous page, and select Set up a | eate a policy for a specific VPN type, go back to the custom policy. |
| C <u>D</u> ial-up                                                         |                                                                      |
| Use for dial-up connections that use<br>Digital Network (ISDN) line.      | e a traditional phone line or an Integrated Services                 |
| Wireless                                                                  |                                                                      |
| Use for wireless LAN connections of                                       | only.                                                                |
| C Ethernet                                                                |                                                                      |
| Use for Ethernet connections, such                                        | as connections that use a switch.                                    |

14. 在下一頁上,選擇**User**,將此遠端訪問策略應用到使用者清單。

| w Remote Access Policy Wizard                                                                                     |                |
|----------------------------------------------------------------------------------------------------|----------------|
| User or Group Access<br>You can grant access to individual users, or you can grant access to select<br>groups.    | ed 🕅           |
| Grant access based on the following:                                                                              |                |
| <ul> <li>User<br/>User access permissions are specified in the user account.</li> </ul>                           |                |
| <ul> <li><u>Group</u><br/>Individual user permissions override group permissions.</li> <li>Group name:</li> </ul> |                |
|                                                                                                    | A <u>d</u> d   |
|                                                                                                    | <u>R</u> emove |
|                                                                                                    |                |
|                                                                                                    |                |
| Z Baale Maria                                                                                                    | Comort         |
| < <u>Dack</u> <u>INext</u> >                                                                                      |                |

15. 在Authentication Methods下,選擇**Protected EAP(PEAP)**,然後按一下**Configure**。

| New Remote Access Policy Wizard                                          |                     |                | ×         |
|--------------------------------------------------------------------------|---------------------|----------------|-----------|
| Authentication Methods<br>EAP uses different types of security devices t | o authenticate user | S.             | Ŷ         |
| Select the EAP type for this policy.                                     |                     |                |           |
| <u>T</u> ype:                                                            |                     |                |           |
| Protected EAP (PEAP)                                                     |                     | •              | Configure |
|                                                                          |                     |                |           |
|                                                                          |                     |                |           |
|                                                                          |                     |                |           |
|                                                                          |                     |                |           |
|                                                                          |                     |                |           |
|                                                                          |                     |                |           |
|                                                                          |                     |                |           |
|                                                                          | < <u>B</u> ack      | <u>N</u> ext > | Cancel    |

16. 在**Protected EAP Properties**頁面上,從Certificate Issued下拉選單中選擇適當的證書,然後 按一下**OK**。

| Protected EAP Propertie                                     | es                                                                                       | <u>? ×</u>        |
|-------------------------------------------------------------|------------------------------------------------------------------------------------------|-------------------|
| This server identifies itsel<br>Select the certificate that | f to callers before the connection is comple<br>you want it to use as proof of identity. | ted.              |
| Certificate issued                                          | tsweb-lapt.Wireless.com                                                                  |                   |
| Friendly name:                                              | PEAP-Wireless                                                                            |                   |
| Issuer:                                                     | Wireless-CA                                                                              |                   |
| Expiration date:                                            | 12/16/2008 5:53:02 PM                                                                    |                   |
| 🔲 Enable Fast Reconner                                      | ct                                                                                       |                   |
| E <u>a</u> p Types                                          |                                                                                          |                   |
| Secured password (EAP-                                      | MSCHAP v2)                                                                               | Move Up           |
|                                                             |                                                                                          | Move <u>D</u> own |
|                                                             |                                                                                          |                   |
|                                                             | it <u>R</u> emove OK                                                                     | Cancel            |

17. 驗證遠端訪問策略的詳細資訊,然後按一下**Finish**。

| New Remote Access Policy W | 'izard                                                                                                    | × |
|----------------------------|----------------------------------------------------------------------------------------------------|---|
| S                          | Completing the New Remote<br>Access Policy Wizard                                                         |   |
|                            | You have successfully completed the New Remote Access<br>Policy Wizard. You created the following policy: |   |
|                            | PEAP-Wireless                                                                                             |   |
|                            | Conditions:<br>NAS-Port-Type matches "Wireless - Other OR Wireless -<br>IEEE 802.11"                      |   |
|                            | Authentication: EAP(Protected EAP (PEAP))                                                                 |   |
|                            | Encryption: Basic, Strong, Strongest, No encryption                                                       |   |
|                            | To close this wizard, click Finish.                                                                       |   |
|                            | < <u>B</u> ack Finish Cancel                                                                              |   |

18. 遠端訪問策略已新增到清單中。

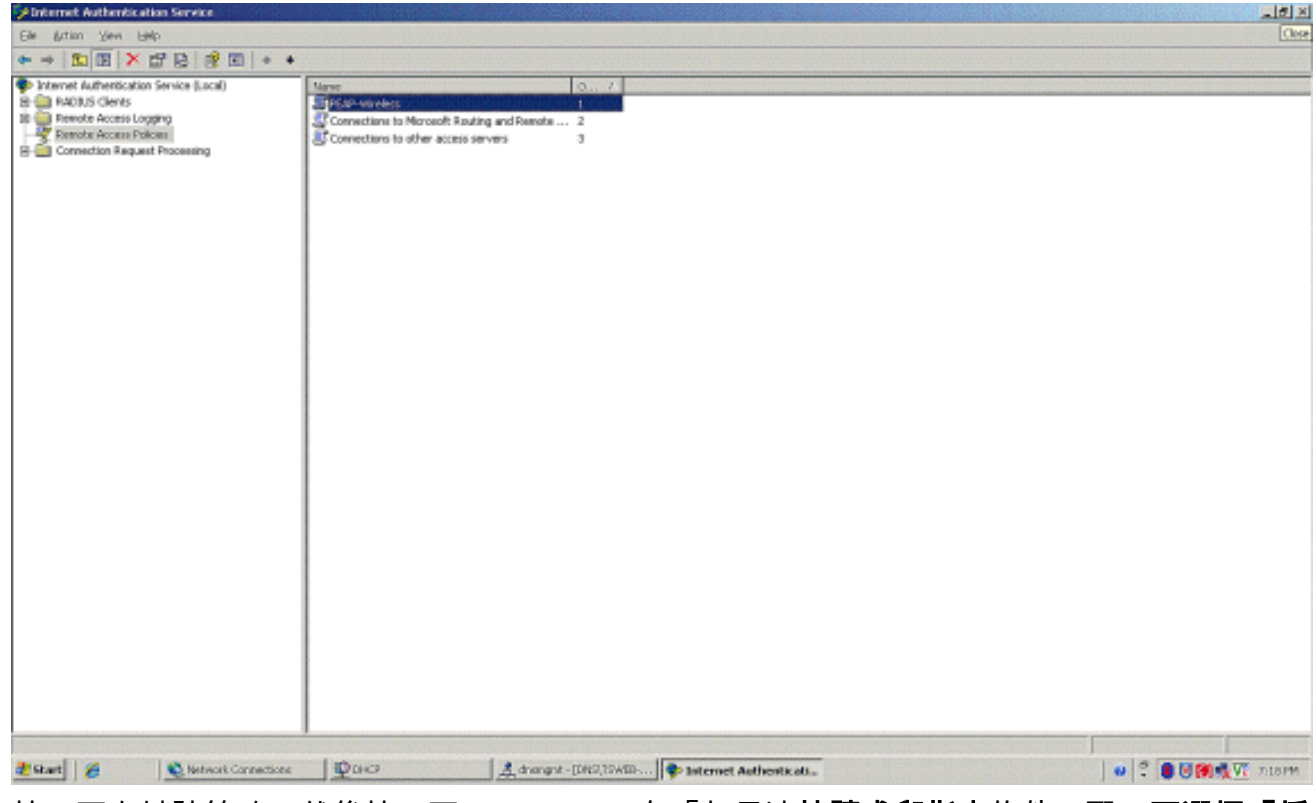

19. 按一下右鍵該策略,然後按一下**Properties**。在「如果連**接請求與指定**條件匹配**」下選擇「授 予遠端訪問許可權**」。

| AF Fropercies                                                                                                    |                                                                                                    |                                                   |                                 | ? >             |
|----------------------------------------------------------------------------------------------------|----------------------------------------------------------------------------------------------------|---------------------------------------------------|---------------------------------|-----------------|
| Settings                                                                                                    |                                                                                                    |                                                   |                                 |                 |
| Specify the cond                                                                                                 | itions that conne                                                                                    | ction request                                     | ts must match.                  |                 |
| Policy conditions                                                                                                | :                                                                                                    |                                                   |                                 |                 |
| NAS-Port-Type                                                                                                    | matches "Wirele:                                                                                     | ss - Other OR                                     | Wireless - IEE                  | EE 802.11"      |
|                                                                                                    |                                                                                                    |                                                   |                                 |                 |
|                                                                                                    |                                                                                                    |                                                   |                                 |                 |
| •                                                                                                    |                                                                                                    |                                                   |                                 | F               |
| Add                                                                                                    | Edit                                                                                                 | Remove                                            | ,                               |                 |
| If connection red                                                                                                | uests match the                                                                                      | conditions sr                                     | ecified in this                 | nolicu the      |
| associated profile                                                                                               | will be applied t                                                                                    | o the connec                                      | stion.                          |                 |
|                                                                                                    |                                                                                                    |                                                   |                                 |                 |
| Edit Profile                                                                                                    |                                                                                                    |                                                   |                                 |                 |
| Edit Profile                                                                                                    | access permissio                                                                                     | ons are speci                                     | ified in the use                | r profile, this |
| Edit <u>Profile</u><br>Unless individual<br>policy controls ad                                                   | access permissio<br>cess to the netw                                                                 | ons are speci<br>Jork.                            | ified in the use                | r profile, this |
| Edit Profile<br>Unless individual<br>policy controls ad                                                          | access permissi<br>cess to the netw<br>quest matches t                                               | ons are speci<br>vork.<br>he specified            | ified in the use<br>conditions: | r profile, this |
| Edit Profile<br>Unless individual<br>policy controls ad<br>If a connection re<br>O Deny remote                   | access permission<br>cess to the netwo<br>equest matches t<br>access permission                      | ons are speci<br>vork.<br>he specified<br>on      | ified in the use<br>conditions: | r profile, this |
| Edit Profile<br>Unless individual<br>policy controls ad<br>If a connection re<br>O Deny remote<br>O Grant remote | access permission<br>cess to the netwo<br>equest matches t<br>access permission<br>access permission | ons are speci<br>vork.<br>he specified<br>on      | ified in the use<br>conditions: | r profile, this |
| Edit Profile<br>Unless individual<br>policy controls ad<br>If a connection re<br>Deny remote<br>Grant remote     | access permissi<br>cess to the netw<br>equest matches t<br>access permissio<br>access permissio      | ons are spec<br>vork.<br>he specified<br>on<br>on | ified in the use                | r profile, this |

## 將使用者新增到Active Directory

在此設定中,使用者資料庫在Active Directory上維護。

若要將使用者新增到Active Directory資料庫,請完成以下步驟:

1. 在「Active Directory使用者和電腦」控制檯樹中,按一下右鍵**使用者**;按一下**新建**;然後按一 下**使用者**。

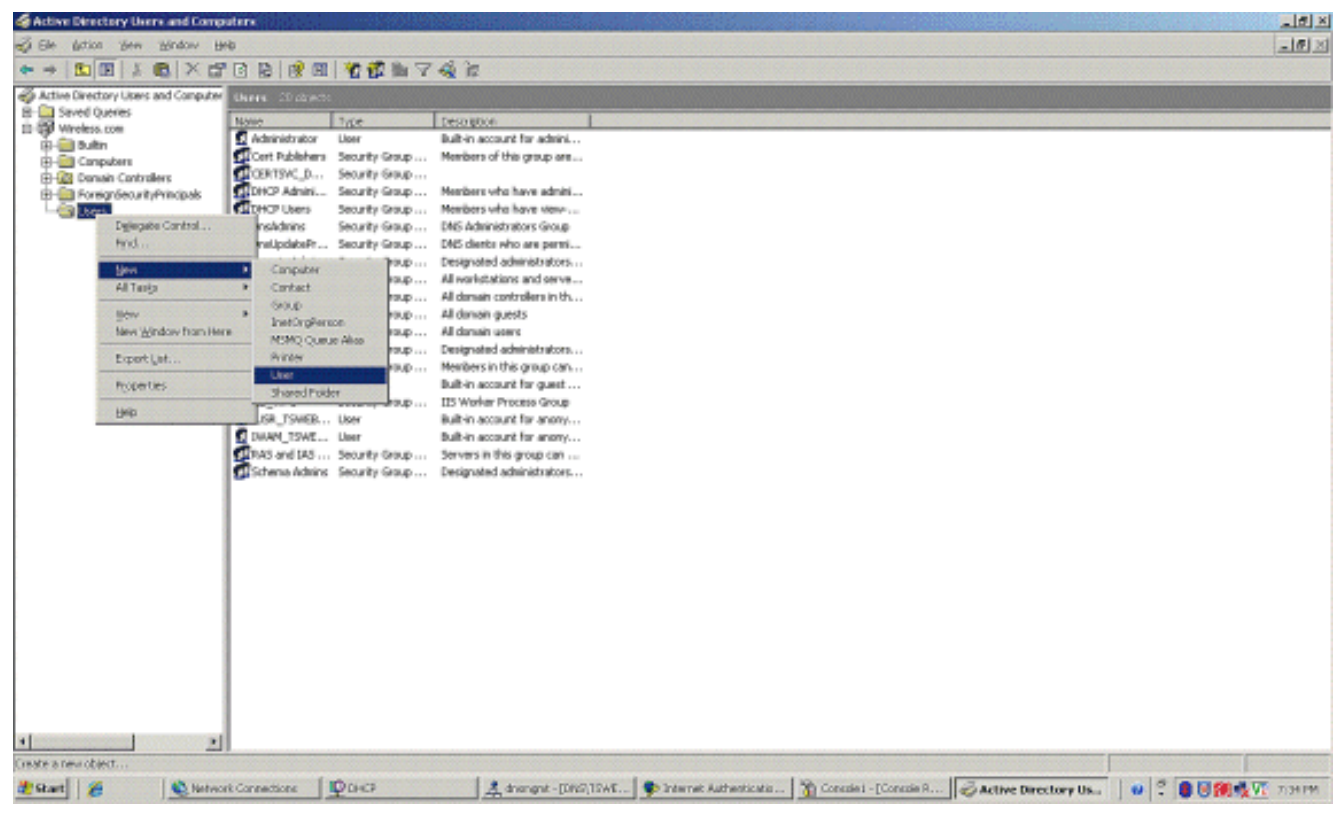

2. 在「新建對象 — 使用者」對話方塊中,鍵入無線使用者的名稱。此示例在「名字」欄位中使 用名稱WirelessUser,在「使用者登入名」欄位中使用名稱WirelessUser。按「Next」(下一

| <b>-</b>                   | Crow 4            |         |           |   |
|----------------------------|-------------------|---------|-----------|---|
| First name:                | Ulient 1          |         | Initials: |   |
| Last name:                 |                   |         |           |   |
| Full name:                 | Client 1          |         |           |   |
|                            | ,                 |         |           |   |
|                            |                   |         |           |   |
| User logon name<br>Client1 |                   | @Wirele | ess.com   | - |
| User logon name            | :<br>(pre-Windows | @Wirele | ess.com   | • |

3. 在「新建對象 — 使用者」對話方塊中,在「密碼」和「確認密碼」欄位中鍵入您選擇的密碼 。清除User must change password at next logon覈取方塊,然後按一下Next。

步)

| Passwor                                                   | d:                                                                                           | ••••                                                     | ••••                                                         |               |       |
|-----------------------------------------------------------|----------------------------------------------------------------------------------------------|----------------------------------------------------------|--------------------------------------------------------------|---------------|-------|
| <u>C</u> onfirm (                                         | password:                                                                                    | ••••                                                     | ••••                                                         |               |       |
| 🗖 User                                                    | must change                                                                                  | password at                                              | next logon                                                   |               |       |
| 🔲 U <u>s</u> er                                           | cannot chan                                                                                  | ge password                                              |                                                              |               |       |
| Pass                                                      | word never e                                                                                 | xpires                                                   |                                                              |               |       |
|                                                           | junt is disable                                                                              | a                                                        |                                                              |               |       |
|                                                           |                                                                                              |                                                          |                                                              |               |       |
|                                                           |                                                                                              |                                                          |                                                              |               | 1     |
|                                                           |                                                                                              |                                                          | < <u>B</u> ack                                               | <u>N</u> ext> | Cance |
|                                                           |                                                                                              |                                                          |                                                              |               |       |
| 新建對象                                                      | <b>录 — 使用者</b> _                                                                             | 」對話方塊「                                                   | 中,按一下 <b>完成</b>                                              | 0             |       |
| 新建對創<br>v Object                                          | 象 — 使用者 <sub>-</sub><br>: - User                                                             | 」對話方塊「                                                   | 中,按一下 <b>完成</b>                                              | •             |       |
| 新建對象<br>v Object                                          | 象 — 使用者.<br><b>- User</b><br>Create in:                                                      | 」對話方塊<br>Wireless.cr                                     | 中,按一下 <b>完成</b><br>om/Users                                  | ō             |       |
| 新建對氰<br>v Object                                          | 象 — 使用者.<br>: <b>- User</b><br>Create in:<br>ou click Finish                                 | 」對話方塊(<br>Wireless.co<br>, the following                 | 中,按一下 <b>完成</b><br>om/Users<br>g object will be cr           | °<br>eated:   |       |
| 新建對氢<br>v Object                                          | 象 — 使用者.<br>: <b>- User</b><br>Create in:<br>pu click Finish<br>ie: Client 1                 | 」對話方塊(<br>Wireless.co<br>, the following                 | 中,按一下 <b>完成</b><br>om/Users<br>g object will be cr           | °<br>eated:   |       |
| 新建對<br><b>Object</b><br>When you<br>Full nam<br>User log  | 象 — 使用者.<br>- User<br>Create in:<br>ou click Finish<br>ie: Client 1<br>jon name: Clie        | 」對話方塊<br>Wireless.co<br>, the following<br>:nt1@Wireles  | 中,按一下 <b>完成</b><br>om/Users<br>g object will be cr<br>ss.com | •<br>eated:   |       |
| 新建對<br><b>Object</b><br>When yo<br>Full nam<br>User log   | 象 — 使用者.<br><b>- User</b><br>Create in:<br>bu click Finish<br>he: Client 1<br>jon name: Clie | 」對話方塊(<br>Wireless.co<br>, the following<br>ent1@Wireles | 中,按一下 <b>完成</b><br>om/Users<br>g object will be cr<br>ss.com | •<br>eated:   |       |
| 新建對新<br><b>Object</b><br>When you<br>Full nam<br>User log | 象 — 使用者.<br><b>- User</b><br>Create in:<br>ou click Finish<br>ie: Client 1<br>jon name: Clie | 」對話方塊(<br>Wireless.co<br>, the following<br>ent1@Wireles | 中,按一下 <b>完成</b><br>om/Users<br>g object will be cr<br>ss.com | ∘<br>eated:   |       |

5. 重複步驟2至4以建立其他使用者帳戶。

## <u>允許對使用者進行無線訪問</u>

請完成以下步驟:

- 1. 在Active Directory使用者和電腦控制檯樹中,按一下**Users**資料夾;按一下右鍵 **WirelessUser**;單擊**Properties**;然後轉到Dial-in頁籤。
- 2. 選擇Allow access,然後按一下OK。

| Client 1 Properties                                                                                                    | × |
|----------------------------------------------------------------------------------------------------|---|
| Remote controlTerminal Services ProfileCOM+GeneralAddressAccountProfileTelephonesOrganizationMember OfDial-inEnvironmentSessions |   |
| Remote Access Permission (Dial-in or VPN)                                                                                        |   |
|                                                                                                    |   |
| © Deny access                                                                                                    |   |
| C Control access through Remote Access <u>Policy</u>                                                                             |   |
|                                                                                                    |   |
| Callback Options                                                                                                    |   |
| No <u>C</u> allback                                                                                                    |   |
| Set by Caller (Routing and Remote Access Service only)                                                                           |   |
| C Always Callback to:                                                                                                    |   |
| Assign a Static IP Address                                                                                                    |   |
| Apply Static Boutes                                                                                                    |   |
| Define routes to enable for this Dial-in Static Routes                                                                           |   |
|                                                                                                    |   |
| UK Cancel <u>Apply</u>                                                                                                    |   |

## 配置無線區域網控制器和輕量AP

現在為此設定配置無線裝置。其中包括無線LAN控制器、輕量AP和無線客戶端的配置。

### 通過MS IAS RADIUS伺服器配置WLC進行RADIUS身份驗證

首先配置WLC以使用MS IAS作為身份驗證伺服器。需要設定WLC,才能將使用者認證轉送到外部

RADIUS伺服器。外部RADIUS伺服器接著驗證使用者認證並提供對無線使用者端的存取許可權。為此,請在Security > RADIUS Authentication頁中將MS IAS伺服器新增為RADIUS伺服器。

請完成以下步驟:

1. 從控制器GUI中選擇**Security**和**RADIUS Authentication**,以顯示「RADIUS Authentication Servers」頁面。然後按一下**New**以定義RADIUS伺服器。

| ICO SPOTENO                                                                             |                           |                 |          |            | Save C   | onfiguration Ping | Logout |
|-----------------------------------------------------------------------------------------|---------------------------|-----------------|----------|------------|----------|-------------------|--------|
| A. A.                                                                                   | MONITOR WLANS CONTR       | OLLER WIRELESS  | SECURITY | MANAGEMENT | COMMANDS | HELP              |        |
| ecurity                                                                                 | RADIUS Authentication Ser | vers > New      |          |            |          | < Back            | App    |
| General                                                                                 | Server Index (Priority)   | 1 💌             |          |            |          |                   |        |
| RADIUS Authentication<br>RADIUS Accounting<br>Local Net Users                           | Server IPAddress          | 10.77.244.198   |          |            |          |                   |        |
| MAC Filtering<br>Disabled Clients                                                       | Shared Secret Format      | ASCII 💌         |          |            |          |                   |        |
| AP Policies                                                                             | Shared Secret             | •••••           |          |            |          |                   |        |
| Access Control Lists                                                                    | Confirm Shared<br>Secret  | •••••           |          |            |          |                   |        |
| ID Certificate                                                                          | Key Wrap                  |                 |          |            |          |                   |        |
| Web Auth Certificate                                                                    |                           | (manual)        |          |            |          |                   |        |
| Wireless Protection<br>Policies<br>Trusted AP Policies                                  | Server Status             | 1812<br>Enabled |          |            |          |                   |        |
| Rogue Policies<br>Standard Signatures<br>Custom Signatures<br>Client Exclusion Policies | Support for RFC 3576      | Enabled 💌       |          |            |          |                   |        |
| AP Authentication                                                                       | Retransmit Timeout        | 2 seconds       |          |            |          |                   |        |
|                                                                                         | Network User              | Enable          |          |            |          |                   |        |
|                                                                                         | Management                | Enable          |          |            |          |                   |        |
|                                                                                         | IPSec                     | 🔝 Enable        |          |            |          |                   |        |
|                                                                                         |                           |                 |          |            |          |                   |        |
|                                                                                         |                           |                 |          |            |          |                   |        |
|                                                                                         |                           |                 |          |            |          |                   |        |
|                                                                                         |                           |                 |          |            |          |                   |        |

 在RADIUS Authentication Servers > New 頁中定義RADIUS伺服器引數。這些引數包括 RADIUS伺服器IP地址、共用金鑰、埠號和伺服器狀態。Network User和Management覈取方 塊確定基於RADIUS的身份驗證是否適用於管理和網路使用者。此示例使用MS IAS作為IP地址 為10.77.244.198的RADIUS伺服器。

| ises Spectrum                                                                                                    | MONITOR                                       | WLANS O                               | ONTROLLER  | WIRELESS 5     | ECURITY | MANAGEMENT CC | Save Configurat<br>MMANDS HELP | ion Ping Logo | jt  R€ |
|----------------------------------------------------------------------------------------------------|-----------------------------------------------|---------------------------------------|------------|----------------|---------|---------------|--------------------------------|---------------|--------|
| Security                                                                                                    | RADIUS A                                      | uthenticatio                          | n Servers  |                |         |               |                                | Apply New     |        |
| AA<br>General<br>RADIUS Authentication<br>RADIUS Accounting<br>Local Net Users<br>MAC Filtering<br>Disabled Clients<br>User Login Policies<br>AP Policies              | Call Stati<br>Credentia<br>Use AES<br>Network | on ID Type<br>als Caching<br>Key Wrap | IP Address | Server Address | Port    | IPSec         | Admin Statu                    |               |        |
| ccess Control Lists                                                                                                    | User                                          |                                       | Index      |                |         |               |                                | -             | -      |
| PSec Certificates<br>CA Certificate<br>ID Certificate                                                                                                    | M                                             | M                                     | 1          | 10.77.244.198  | 1812    | Disabled      | Enabled                        | Edt Remove    | Pina   |
| Veb Auth Certificate                                                                                                    |                                               |                                       |            |                |         |               |                                |               |        |
| Vireless Protection<br>volicies<br>Trusted AP Policies<br>Rogue Policies<br>Standard Signatures<br>Custom Signatures<br>Client Exclusion Policies<br>AP Authentication |                                               |                                       |            |                |         |               |                                |               |        |

3. 按一下「Apply」。

4. MS IAS伺服器已作為Radius伺服器新增到WLC,可用於驗證無線客戶端。

### <u>為客戶端配置WLAN</u>

配置無線客戶端連線的SSID(WLAN)。在本示例中,建立SSID並將其命名為PEAP。

將第2層身份驗證定義為WPA2,以便客戶端執行基於EAP的身份驗證(本例中為PEAP-MSCHAPv2)並使用AES作為加密機制。將所有其他值保留為預設值。

**注意:**本檔案將WLAN與管理介面繫結。當網路中有多個VLAN時,您可以建立一個單獨的VLAN並 將其繫結到SSID。有關如何在WLC上設定VLAN的資訊,請參閱<u>無線LAN控制器上的VLAN組態範</u> <u>例</u>。

若要在WLC上設定WLAN,請完成以下步驟:

- 1. 從控制器的GUI中按一下「**WLANs**」,以顯示「WLANs」頁面。此頁面列出控制器上存在的 WLAN。
- 2. 選擇New以建立一個新的WLAN。輸入WLAN的WLAN ID和WLAN SSID,然後按一下Apply。

| 3 · 0 · E      | 6 P 🛠 🛛       | 3· 🕹 🖂 🦓            |          |            |          |                   | 🥂 – 8 ×        |
|----------------|---------------|---------------------|----------|------------|----------|-------------------|----------------|
| Cisco Sestems  |               |                     |          |            | Save C   | onfiguration Ping | Logout Refresh |
| Alexandra      | MONITOR WLANS | CONTROLLER WIRELESS | SECURITY | MANAGEMENT | COMMANDS | HELP              |                |
| WLANS          | WLANs > New   |                     |          |            |          | < Back            | Apply          |
| WLANS<br>WLANS | WLAN ID       | 1                   |          |            |          |                   |                |
| AP Groups VLAN | WLAN SSID     | PEAP                |          |            |          |                   |                |
|                |               |                     |          |            |          |                   |                |
|                |               |                     |          |            |          |                   |                |
|                |               |                     |          |            |          |                   |                |
|                |               |                     |          |            |          |                   |                |
|                |               |                     |          |            |          |                   |                |
|                |               |                     |          |            |          |                   |                |
|                |               |                     |          |            |          |                   |                |
|                |               |                     |          |            |          |                   |                |
|                |               |                     |          |            |          |                   |                |
|                |               |                     |          |            |          |                   |                |
|                |               |                     |          |            |          |                   |                |
|                |               |                     |          |            |          |                   |                |
|                |               |                     |          |            |          |                   |                |
|                |               |                     |          |            |          |                   |                |
|                |               |                     |          |            |          |                   |                |

3. 建立新的WLAN後,系統會顯示新WLAN的**WLAN > Edit**頁面。在此頁面上,您可以定義特定 於此WLAN的各種引數,包括一般策略、RADIUS伺服器、安全策略和802.1x引數。

| CIRCO STATENO           |                                       |                              |                        |            | Save Go                           | infiguration Pini                                      | g Logout Kerry               |
|-------------------------|---------------------------------------|------------------------------|------------------------|------------|-----------------------------------|--------------------------------------------------------|------------------------------|
| de de                   | MONITOR WLANS                         | CONTROLLER WIRE              | LESS SECURITY          | MANAGEMENT | COMMANDS                          | HELP                                                   |                              |
| WLANs                   | WLANs > Edit                          |                              |                        |            |                                   | < Back                                                 | Apply                        |
| WLANS                   | WLAN ID                               | 1                            |                        |            |                                   |                                                        |                              |
| WLANS<br>AP Groups VLAN | Profile Name                          | PEAP                         |                        |            |                                   |                                                        |                              |
|                         | WLAN SSID                             | PEAP                         |                        |            |                                   |                                                        |                              |
|                         | General Policies                      |                              |                        |            | Security Polic                    | ies                                                    |                              |
|                         | Radio Policy                          | All                          |                        |            | IPv6 Enable                       |                                                        |                              |
|                         | Admin Status                          | R Enabled                    |                        |            |                                   |                                                        |                              |
|                         | Session Timeout (s                    | ecs) 0                       |                        |            | Layer 2 Securi                    | ty WPA1+V                                              | NPA2                         |
|                         | Quality of Service                    | (QoS) Silver (best effort)   | ) Silver (best effort) |            |                                   | □ MAC P                                                | Rering                       |
|                         | WMM Policy                            | Disabled 💌                   |                        |            | Layer 3 Securi                    | ty None                                                | 1                            |
|                         | 7920 Phone Suppo                      | rt 🗌 Client CAC Limit        | AP CAC Limit           |            |                                   | Web Pr                                                 | olicy *                      |
|                         | Broadcast SSID                        | Enabled                      |                        |            |                                   |                                                        |                              |
|                         | Aironet IE                            | P Enabled                    | Enabled                |            |                                   |                                                        |                              |
|                         | Allow AAA Override                    | Enabled                      |                        |            |                                   | * Web Policy cannot be used in combination w<br>IPsec. |                              |
|                         | Client Exclusion                      | Enabled ** 60                | and the formal         |            | ** When client                    | exclusion is enabl                                     | led, a timeout               |
|                         | DHCP Server                           | ⊡0verride                    | cout Value (secs)      |            | value of zero n<br>administrative | neans infinity(will<br>override to reset (             | require<br>excluded clients) |
|                         | DHCP Addr. Assign                     | ment ERequired               |                        |            | *** CKIP is no                    | t supported by 10                                      | xx APs                       |
|                         | Interface Name                        | management 💌                 |                        |            |                                   |                                                        |                              |
|                         | MFP Version Requir                    | red 1                        |                        |            |                                   |                                                        |                              |
|                         | MFP Signature<br>Generation           | Global MFP Dist              | (beld                  |            |                                   |                                                        |                              |
|                         | H-REAP Local Switz                    | hing 🗖                       |                        |            |                                   |                                                        |                              |
|                         | * H-REAP Local Sw<br>authentications. | itching not supported with I | PSEC, CRANITE and      | FORTRESS   |                                   |                                                        |                              |

4. 檢查General Policies底下的Admin Status,以啟用WLAN。如果您希望AP在其信標幀中廣播 SSID,請選中Broadcast SSID。 5. 在Layer 2 Security下,選擇WPA1+WPA2。這會在WLAN上啟用WPA。向下滾動頁面並選擇 WPA策略。此示例使用WPA2和AES加密。從RADIUS Servers下的下拉選單中選擇適當的 RADIUS伺服器。在本示例中,使用10.77.244.198(MS IAS伺服器的IP地址)。其它引數可 以根據WLAN網路的要求進行修改。

|    | Gince Statem                     |                                           |                                |                      |               |              |            | Save Co          | onfiguration Ping | Logout Refresh |
|----|----------------------------------|-------------------------------------------|--------------------------------|----------------------|---------------|--------------|------------|------------------|-------------------|----------------|
|    | And                              | MONITOR                                   | WLANS                          | CONTROLLER           | WIRELESS      | SECURITY     | MANAGEMENT | COMMANDS         | HELP              |                |
|    | WLANS                            | WPA1+W<br>Paramete                        | PA2                            |                      |               | _            |            |                  |                   | *              |
|    | WLANS<br>WLANS<br>AP Groups VLAN | WPA1 Po<br>WPA2 Po<br>WPA2 En<br>Auth Key | icy<br>icy<br>cryption<br>Mgmt | ₩<br>₩ AES<br>802.1× | Пткјр         |              |            |                  |                   |                |
| _  |                                  | 10                                        | *                              |                      |               |              |            |                  |                   |                |
| 6. | 按一ト「Apply」                       | 0                                         |                                |                      |               |              |            | Save C           | onhauration Rina  | Lonout Refresh |
|    |                                  | MONITOR                                   | MR ANE                         | CONTROLLER           | WIDELECC      | SECI PITY    | MANAGEMENT | COMMANDS         |                   | Luguar Herress |
|    | WLANs                            | WLANS                                     |                                |                      |               |              |            |                  |                   |                |
|    | WLANS<br>WLANS                   | Profile Na                                | inte                           | W                    | MAN WLAN S    | SID          | Adr<br>Sta | nin Secur<br>tus | ity Policies      |                |
|    | AP Groups VLAN                   | PEAP                                      |                                | 1                    | PEAP          |              | Ena        | bled [WPA        | 2][Auth(802.1×)]  | Edit Rem       |
|    |                                  | * WLAN ID:                                | : 9-16 wil I                   | not be pushed to 1   | 1130,1200 and | 1240 AP mode | k.         |                  |                   |                |

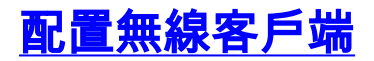

## 為PEAP-MS CHAPv2身份驗證配置無線客戶端

本示例提供有關如何使用Cisco Aironet Desktop Utility配置無線客戶端的資訊。配置客戶端介面卡 之前,請確保使用韌體和實用程式的最新版本。在Cisco.com上的Wireless downloads(無線下載 )頁面中查詢韌體和實用程式的最新版本。

要使用ADU配置Cisco Aironet 802.11 a/b/g無線客戶端介面卡,請完成以下步驟:

- 1. 開啟Aironet案頭實用程式。
- 2. 按一下Profile Management, 然後按一下New以定義配置檔案。
- 3. 在「General(常規)」頁籤下,輸入配置檔名稱和SSID。在本範例中,使用您在WLC(PEAP)上設定的SSID。

| Profile Management      |               | ? 🔀    |
|-------------------------|---------------|--------|
| General Security Advanc | ed            |        |
| - Profile Settings      |               |        |
| Profile Name:           | PEAP-MSCHAPv2 |        |
| Client Name:            | CLIENT1       |        |
| Network Names           |               |        |
| SSID1:                  | PEAP          |        |
| SSID2:                  |               |        |
| SSID3:                  |               |        |
|                         |               |        |
|                         |               |        |
|                         |               |        |
|                         |               |        |
|                         | ОК            | Cancel |

4. 選擇「安全」頁籤;選擇**WPA/WPA2/CCKM**;在「WPA/WPA2/CCKM EAP」下,鍵入**PEAP** [EAP-MSCHAPv2],然後按一下「配置」。

| Profile Management          |                                                    | ? 🗙    |
|-----------------------------|----------------------------------------------------|--------|
| General Security Advanced   |                                                    |        |
| Set Security Options        |                                                    | x      |
| ⊙ wPa/wPa2/CCKM             | WPA/WPA2/CCKM EAP Type: PEAP (EAP-MSCHAP V2)       | ✓      |
| ○ WPA/WPA2 Passphrase       |                                                    |        |
| O 802.1x                    | 802.1× EAP Type: EAP-FAST                          |        |
| Pre-Shared Key (Static WEP) |                                                    |        |
| ○ None                      |                                                    |        |
| Configure                   | Allow Association to Mixed Cells Profile Locked    |        |
|                             | Limit Time for Finding Domain Controller To: 0 sec |        |
| Group Policy Delay:         | 60 🗢 sec                                           |        |
|                             |                                                    |        |
|                             |                                                    |        |
|                             |                                                    |        |
|                             |                                                    |        |
|                             | OK                                                 | Cancel |

5. 選擇Validate Server Certificate,然後在Trusted Root Certificate Authorities下拉選單中選擇 Wireless-CA。

| Configure PEAP (EAP-MSCHAP V2)                           | × |
|----------------------------------------------------------|---|
| Use Machine Information for Domain Logon                 |   |
| Validate Server Identity                                 |   |
| Trusted Root Certification Authorities                   |   |
| Wireless-CA 😽                                            | ] |
| When connecting, use:                                    |   |
| 🔘 Certificate                                            |   |
| <ul> <li>User Name and Password</li> </ul>               |   |
| Select a Certificate                                     |   |
| ☑ Use Windows User Name and Password                     |   |
| User Information for PEAP (EAP-MSCHAP V2) Authentication |   |
| User Name: Administrator                                 |   |
| Password                                                 |   |
| Confirm Password:                                        |   |
| Advanced. OK Cancel                                      |   |

6. 按一下OK,然後啟用配置檔案。注意:在Microsoft XP SP2中使用受保護的EAP-Microsoft質 詢握手身份驗證協定版本2(PEAP-MSCHAPv2)時,無線卡由Microsoft無線零配置(WZC)管理 ,必須應用Microsoft修補程式KB885453。這可防止與PEAP快速恢復相關的身份驗證出現多 個問題。

## 驗證和疑難排解

為了驗證配置是否按預期工作,請在無線客戶端Client1上啟用配置檔案PEAP-MSCHAPv2。

| 😨 Cisco Aironet Desktop Utility   | y - Current Profile: PEAP-M | SCHAPv2                      |
|-----------------------------------|-----------------------------|------------------------------|
| Action Options Help               |                             |                              |
| Current Status Profile Management | Diagnostics                 |                              |
| CISCO SYSTEMS                     |                             |                              |
| Profile Name:                     | PEAP-MSCHAPv2               |                              |
| Link Status:                      | Authenticated               | Network Type: Infrastructure |
| Wireless Mode:                    | 5 GHz 54 Mbps               | Current Channel: 64          |
| Server Based Authentication:      | PEAP (EAP-MSCHAP V2)        | Data Encryption: AES         |
| IP Address:                       | 10.77.244.218               |                              |
| Signal Strength:                  |                             |                              |
|                                   |                             | Advanced                     |

一旦在ADU上啟用配置檔案PEAP-MSCHAPv2,客戶端將執行802.11開放式身份驗證,然後執行 PEAP-MSCHAPv2身份驗證。以下是成功的PEAP-MSCHAPv2身份驗證的示例。

使用debug命令瞭解發生的事件的順序。

<u>輸出直譯器工具</u>(僅供<u>已註冊</u>客戶使用)(OIT)支援某些**show**命令。使用OIT檢視**show**命令輸出的分析 。

無線LAN控制器上的以下debug命令很有用。

- debug dot1x events enable 用於配置802.1x事件的調試
- debug aaa events enable 要配置AAA事件的調試
- debug mac addr <mac address> 要配置MAC調試,請使用debug mac命令
- debug dhcp message enable 要配置DHCP錯誤消息的調試

以下是debug dot1x events enable命令和debug client <mac address> 命令的示例輸出。

debug dot1x events enable:

Tue Dec 18 06:58:45 2007: 00:40:96:ac:e6:57 Received EAPOL START from
 mobile 00:40:96:ac:e6:57
Tue Dec 18 06:58:45 2007: 00:40:96:ac:e6:57 Sending EAP-Request/Identity to
 mobile 00:40:96:ac:e6:57 (EAP Id 2)
Tue Dec 18 06:58:45 2007: 00:40:96:ac:e6:57 Received Identity Response (count=2) from
 mobile 00:40:96:ac:e6:57
Tue Dec 18 06:58:51 2007: 00:40:96:ac:e6:57 Processing Access-Challenge for
 mobile 00:40:96:ac:e6:57
Tue Dec 18 06:58:51 2007: 00:40:96:ac:e6:57 Sending EAP Request from AAA to
 mobile 00:40:96:ac:e6:57 (EAP Id 3)
Tue Dec 18 06:58:51 2007: 00:40:96:ac:e6:57 Received EAP Response from

#### mobile 00:40:96:ac:e6:57 (EAP Id 3, EAP Type 25)

Tue Dec 18 06:58:51 2007: 00:40:96:ac:e6:57 Processing Access-Challenge for mobile 00:40:96:ac:e6:57 Tue Dec 18 06:58:51 2007: 00:40:96:ac:e6:57 Sending EAP Request from AAA to mobile 00:40:96:ac:e6:57 (EAP Id 4) Tue Dec 18 06:58:51 2007: 00:40:96:ac:e6:57 Received EAP Response from mobile 00:40:96:ac:e6:57 (EAP Id 4, EAP Type 25) Tue Dec 18 06:58:51 2007: 00:40:96:ac:e6:57 Processing Access-Challenge for mobile 00:40:96:ac:e6:57 Tue Dec 18 06:58:51 2007: 00:40:96:ac:e6:57 Sending EAP Request from AAA to mobile 00:40:96:ac:e6:57 (EAP Id 5) Tue Dec 18 06:58:51 2007: 00:40:96:ac:e6:57 Received EAP Response from mobile 00:40:96:ac:e6:57 (EAP Id 5, EAP Type 25) Tue Dec 18 06:58:51 2007: 00:40:96:ac:e6:57 Processing Access-Challenge for mobile 00:40:96:ac:e6:57 Tue Dec 18 06:58:51 2007: 00:40:96:ac:e6:57 Sending EAP Request from AAA to mobile 00:40:96:ac:e6:57 (EAP Id 6) Tue Dec 18 06:58:51 2007: 00:40:96:ac:e6:57 Received EAP Response from mobile 00:40:96:ac:e6:57 (EAP Id 6, EAP Type 25) Tue Dec 18 06:58:51 2007: 00:40:96:ac:e6:57 Processing Access-Challenge for mobile 00:40:96:ac:e6:57 Tue Dec 18 06:58:51 2007: 00:40:96:ac:e6:57 Sending EAP Request from AAA to mobile 00:40:96:ac:e6:57 (EAP Id 7) Tue Dec 18 06:58:51 2007: 00:40:96:ac:e6:57 Received EAP Response from mobile 00:40:96:ac:e6:57 (EAP Id 7, EAP Type 25) Tue Dec 18 06:58:51 2007: 00:40:96:ac:e6:57 Processing Access-Challenge for mobile 00:40:96:ac:e6:57 Tue Dec 18 06:58:51 2007: 00:40:96:ac:e6:57 Sending EAP Request from AAA to mobile 00:40:96:ac:e6:57 (EAP Id 8) Tue Dec 18 06:58:51 2007: 00:40:96:ac:e6:57 Received EAP Response from mobile 00:40:96:ac:e6:57 (EAP Id 8, EAP Type 25) Tue Dec 18 06:58:51 2007: 00:40:96:ac:e6:57 Processing Access-Challenge for mobile 00:40:96:ac:e6:57 Tue Dec 18 06:58:51 2007: 00:40:96:ac:e6:57 Sending EAP Request from AAA to mobile 00:40:96:ac:e6:57 (EAP Id 9) Tue Dec 18 06:58:51 2007: 00:40:96:ac:e6:57 Received EAP Response from mobile 00:40:96:ac:e6:57 (EAP Id 9, EAP Type 25) Tue Dec 18 06:58:52 2007: 00:40:96:ac:e6:57 Processing Access-Challenge for mobile 00:40:96:ac:e6:57 Tue Dec 18 06:58:52 2007: 00:40:96:ac:e6:57 Sending EAP Request from AAA to mobile 00:40:96:ac:e6:57 (EAP Id 10) Tue Dec 18 06:58:52 2007: 00:40:96:ac:e6:57 Received EAP Response from mobile 00:40:96:ac:e6:57 (EAP Id 10, EAP Type 25) Tue Dec 18 06:58:52 2007: 00:40:96:ac:e6:57 Processing Access-Challenge for mobile 00:40:96:ac:e6:57 Tue Dec 18 06:58:52 2007: 00:40:96:ac:e6:57 Sending EAP Request from AAA to mobile 00:40:96:ac:e6:57 (EAP Id 11) Tue Dec 18 06:58:52 2007: 00:40:96:ac:e6:57 Received EAP Response from mobile 00:40:96:ac:e6:57 (EAP Id 11, EAP Type 25) Tue Dec 18 06:58:52 2007: 00:40:96:ac:e6:57 Processing Access-Challenge for mobile 00:40:96:ac:e6:57 Tue Dec 18 06:58:52 2007: 00:40:96:ac:e6:57 Sending EAP Request from AAA to mobile 00:40:96:ac:e6:57 (EAP Id 12) Tue Dec 18 06:58:52 2007: 00:40:96:ac:e6:57 Received EAP Response from mobile 00:40:96:ac:e6:57 (EAP Id 12, EAP Type 25) Tue Dec 18 06:58:52 2007: 00:40:96:ac:e6:57 Processing Access-Accept for mobile 00:40:96:ac:e6:57 Tue Dec 18 06:58:52 2007: 00:40:96:ac:e6:57 Creating a new PMK Cache Entry for station 00:40:96:ac:e6:57 (RSN 0) Tue Dec 18 06:58:52 2007: 00:40:96:ac:e6:57 Sending EAP-Success to mobile 00:40:96:ac:e6:57 (EAP Id 13) Tue Dec 18 06:58:52 2007: 00:40:96:ac:e6:57 Sending default RC4 key to mobile 00:40:96:ac:e6:57 Tue Dec 18 06:58:52 2007: 00:40:96:ac:e6:57 Sending Key-Mapping RC4 key to

mobile 00:40:96:ac:e6:57

Tue Dec 18 06:58:52 2007: 00:40:96:ac:e6:57 Received Auth Success while in Authenticating state for mobile 00:40:96:ac:e6:57

#### debug mac addr <MAC Address>:

Wed Dec 19 02:31:49 2007: 00:40:96:ac:e6:57 Association received from mobile 00:40:96:ac:e6:57 on AP 00:0b:85:51:5a:e0 Wed Dec 19 02:31:49 2007: 00:40:96:ac:e6:57 STA: 00:40:96:ac:e6:57 rates (8): 12 18 24 36 48 72 96 108 0 0 0 0 0 0 0 0 Wed Dec 19 02:31:49 2007: 00:40:96:ac:e6:57 10.77.244.218 RUN (20) Change state to START (0) Wed Dec 19 02:31:49 2007: 00:40:96:ac:e6:57 10.77.244.218 START (0) Initializing policy Wed Dec 19 02:31:49 2007: 00:40:96:ac:e6:57 10.77.244.218 START (0) Change state to AUTHCHECK (2) Wed Dec 19 02:31:49 2007: 00:40:96:ac:e6:57 10.77.244.218 AUTHCHECK (2) Change state to 8021X\_REQD (3) Wed Dec 19 02:31:49 2007: 00:40:96:ac:e6:57 10.77.244.218 8021X\_REQD (3) Plumbed mobile LWAPP rule on AP 00:0b:85:51:5a:e0 Wed Dec 19 02:31:49 2007: 00:40:96:ac:e6:57 Changing state for mobile 00:40:96:ac:e6:57 on AP 00:0b:85:51:5a:e0 from Associated to Associated Wed Dec 19 02:31:49 2007: 00:40:96:ac:e6:57 Stopping deletion of Mobile Station: 00:40:96:ac:e6:57 (callerId: 48) Wed Dec 19 02:31:49 2007: 00:40:96:ac:e6:57 Sending Assoc Response to station 00:40:96:ac:e6:57 on BSSID 00:0b:85:51:5a:e0 (status 0) Wed Dec 19 02:31:49 2007: 00:40:96:ac:e6:57 Changing state for mobile 00:40:96:ac:e6:57 on AP 00:0b:85:51:5a:e0 from Associated to Associated Wed Dec 19 02:31:49 2007: 00:40:96:ac:e6:57 10.77.244.218 Removed NPU entry. Wed Dec 19 02:31:49 2007: 00:40:96:ac:e6:57 dot1x - moving mobile 00:40:96:ac:e6:57 into Connecting state Wed Dec 19 02:31:49 2007: 00:40:96:ac:e6:57 Sending EAP-Request/Identity to mobile 00:40:96:ac:e6:57 (EAP Id 1) Wed Dec 19 02:31:49 2007: 00:40:96:ac:e6:57 Received EAPOL START from mobile 00:40:96:ac:e6:57 Wed Dec 19 02:31:49 2007: 00:40:96:ac:e6:57 EAP State update from Connecting to Authenticating for mobile 00:40:96:ac:e6:57 Wed Dec 19 02:31:49 2007: 00:40:96:ac:e6:57 dot1x moving mobile 00:40:96:ac:e6:57 into Authenticating state Wed Dec 19 02:31:49 2007: 00:40:96:ac:e6:57 Entering Backend Auth Response state for mobile 00:40:96:ac:e6:57 Wed Dec 19 02:31:49 2007: 00:40:96:ac:e6:57 Processing Access-Challenge for mobile 00:40:96:ac:e6:57 Wed Dec 19 02:31:49 2007: 00:40:96:ac:e6:57 Entering Backend Auth Req state (id=3) for mobile 00:40:96:ac:e6:57 Wed Dec 19 02:31:49 2007: 00:40:96:ac:e6:57 Sending EAP Request from AAA to mobile 00:40:96:ac:e6:57 (EAP Id 3) Wed Dec 19 02:31:49 2007: 00:40:96:ac:e6:57 Received EAP Response from mobile 00:40:96:ac:e6:57 (EAP Id 3, EAP Type 25) Wed Dec 19 02:31:49 2007: 00:40:96:ac:e6:57 Entering Backend Auth Response state for mobile 00:40:96:ac:e6:57 Wed Dec 19 02:31:49 2007: 00:40:96:ac:e6:57 Processing Access-Challenge for mobile 00:40:96:ac:e6:57 Wed Dec 19 02:31:49 2007: 00:40:96:ac:e6:57 Entering Backend Auth Req state (id=4) for mobile 00:40:96:ac:e6:57 Wed Dec 19 02:31:49 2007: 00:40:96:ac:e6:57 Sending EAP Request from AAA to mobile 00:40:96:ac:e6:57 (EAP Id 4) Wed Dec 19 02:31:49 2007: 00:40:96:ac:e6:57 Received EAP Response from mobile 00:40:96:ac:e6:57 (EAP Id 4, EAP Type 25) Wed Dec 19 02:31:49 2007: 00:40:96:ac:e6:57 Entering Backend Auth Response state for mobile 00:40:96:ac:e6:57 Wed Dec 19 02:31:49 2007: 00:40:96:ac:e6:57

```
Processing Access-Challenge for mobile 00:40:96:ac:e6:57
Wed Dec 19 02:31:49 2007: 00:40:96:ac:e6:57
  Entering Backend Auth Req state (id=5) for mobile 00:40:96:ac:e6:57
Wed Dec 19 02:31:49 2007: 00:40:96:ac:e6:57
   Sending EAP Request from AAA to mobile 00:40:96:ac:e6:57 (EAP Id 5)
Wed Dec 19 02:31:49 2007: 00:40:96:ac:e6:57
   Received EAP Response from mobile 00:40:96:ac:e6:57 (EAP Id 5, EAP Type 25)
Wed Dec 19 02:31:49 2007: 00:40:96:ac:e6:57
   Entering Backend Auth Response state for mobile 00:40:96:ac:e6:57
Wed Dec 19 02:31:49 2007: 00:40:96:ac:e6:57
  Processing Access-Challenge for mobile 00:40:96:ac:e6:57
Wed Dec 19 02:31:49 2007: 00:40:96:ac:e6:57
   Entering Backend Auth Req state (id=6) for mobile 00:40:96:ac:e6:57
Wed Dec 19 02:31:49 2007: 00:40:96:ac:e6:57
   Sending EAP Request from AAA to mobile 00:40:96:ac:e6:57 (EAP Id 6)
Wed Dec 19 02:31:56 2007: 00:40:96:ac:e6:57
  Received EAP Response from mobile 00:40:96:ac:e6:57 (EAP Id 9, EAP Type 25)
Wed Dec 19 02:31:56 2007: 00:40:96:ac:e6:57
   Entering Backend Auth Response state for mobile 00:40:96:ac:e6:57
Wed Dec 19 02:31:56 2007: 00:40:96:ac:e6:57
   Processing Access-Challenge for mobile 00:40:96:ac:e6:57
Wed Dec 19 02:31:56 2007: 00:40:96:ac:e6:57
  Entering Backend Auth Req state (id=10) for mobile 00:40:96:ac:e6:57
Wed Dec 19 02:31:56 2007: 00:40:96:ac:e6:57
   Sending EAP Request from AAA to mobile 00:40:96:ac:e6:57 (EAP Id 10)
Wed Dec 19 02:31:56 2007: 00:40:96:ac:e6:57
  Received EAP Response from mobile 00:40:96:ac:e6:57 (EAP Id 10, EAP Type 25)
Wed Dec 19 02:31:56 2007: 00:40:96:ac:e6:57
   Entering Backend Auth Response state for mobile 00:40:96:ac:e6:57
Wed Dec 19 02:31:56 2007: 00:40:96:ac:e6:57
  Processing Access-Challenge for mobile 00:40:96:ac:e6:57
Wed Dec 19 02:31:56 2007: 00:40:96:ac:e6:57
  Entering Backend Auth Req state (id=11) for mobile 00:40:96:ac:e6:57
Wed Dec 19 02:31:56 2007: 00:40:96:ac:e6:57
  Sending EAP Request from AAA to mobile 00:40:96:ac:e6:57 (EAP Id 11)
Wed Dec 19 02:31:56 2007: 00:40:96:ac:e6:57
  Received EAP Response from mobile 00:40:96:ac:e6:57 (EAP Id 11, EAP Type 25)
Wed Dec 19 02:31:56 2007: 00:40:96:ac:e6:57
  Entering Backend Auth Response state for mobile 00:40:96:ac:e6:57
Wed Dec 19 02:31:56 2007: 00:40:96:ac:e6:57
  Processing Access-Accept for mobile 00:40:96:ac:e6:57
Wed Dec 19 02:31:56 2007: 00:40:96:ac:e6:57
   Creating a new PMK Cache Entry for station 00:40:96:ac:e6:57 (RSN 0)
Wed Dec 19 02:31:56 2007: 00:40:96:ac:e6:57
   Sending EAP-Success to mobile 00:40:96:ac:e6:57 (EAP Id 12)
Wed Dec 19 02:31:56 2007: 00:40:96:ac:e6:57
   Sending default RC4 key to mobile 00:40:96:ac:e6:57
Wed Dec 19 02:31:56 2007: 00:40:96:ac:e6:57
   Sending Key-Mapping RC4 key to mobile 00:40:96:ac:e6:57
Wed Dec 19 02:31:56 2007: 00:40:96:ac:e6:57 10.77.244.218
   8021X_REQD (3) Change state to L2AUTHCOMPLETE (4)
Wed Dec 19 02:31:56 2007: 00:40:96:ac:e6:57 10.77.244.218
  L2AUTHCOMPLETE (4) Plumbed mobile LWAPP rule on AP 00:0b:85:51:5a:e0
Wed Dec 19 02:31:56 2007: 00:40:96:ac:e6:57 10.77.244.218
  L2AUTHCOMPLETE (4) Change state to RUN (20)
Wed Dec 19 02:31:56 2007: 00:40:96:ac:e6:57 10.77.244.218 RUN
   (20) Reached PLUMBFASTPATH: from line 4041
Wed Dec 19 02:31:56 2007: 00:40:96:ac:e6:57 10.77.244.218 RUN
  (20) Replacing Fast Path rule
 type = Airespace AP Client
 on AP 00:0b:85:51:5a:e0, slot 0, interface = 2
 ACL Id = 255, Jumbo Frames = NO, 802.1P = 0, DSCP = 0, TokenID = 5006
Wed Dec 19 02:31:56 2007: 00:40:96:ac:e6:57 10.77.244.218 RUN (20)
 Card = 0 (slot 0), InHandle = 0 \times 00000000,
```

```
OutHandle = 0x00000000, npuCryptoFlag = 0x0000
Wed Dec 19 02:31:56 2007: 00:40:96:ac:e6:57 10.77.244.218 RUN
(20) Successfully plumbed mobile rule (ACL ID 255)
Wed Dec 19 02:31:56 2007: 00:40:96:ac:e6:57 10.77.244.218 RUN
(20) Reached RETURN: from line 4041
Wed Dec 19 02:31:56 2007: 00:40:96:ac:e6:57 Entering Backend
Auth Success state (id=12) for mobile 00:40:96:ac:e6:57
Wed Dec 19 02:31:56 2007: 00:40:96:ac:e6:57 Received Auth Success
while in Authenticating state for mobile 00:40:96:ac:e6:57
Wed Dec 19 02:31:56 2007: 00:40:96:ac:e6:57 dot1x -
moving mobile 00:40:96:ac:e6:57 into Authenticated state
```

**注意:**如果使用Microsoft Supplicant客戶端通過Cisco Secure ACS進行PEAP身份驗證,則客戶端 可能無法成功進行身份驗證。有時,初始連線可以成功進行身份驗證,但隨後的快速連線身份驗證 嘗試無法成功連線。這是一個已知問題。此問題的詳細資訊和解決方法可從此處獲<u>取</u>。

## <u>相關資訊</u>

- 採用ACS 4.0和Windows 2003的統一無線網路下的PEAP
- 使用WLAN控制器(WLC)的EAP驗證組態範例
- •無線區域網路控制器(WLC)軟體升級到3.2、4.0和4.1版
- Cisco 4400系列無線LAN控制器組態設定指南
- 技術支援與文件 Cisco Systems

#### 關於此翻譯

思科已使用電腦和人工技術翻譯本文件,讓全世界的使用者能夠以自己的語言理解支援內容。請注 意,即使是最佳機器翻譯,也不如專業譯者翻譯的內容準確。Cisco Systems, Inc. 對這些翻譯的準 確度概不負責,並建議一律查看原始英文文件(提供連結)。